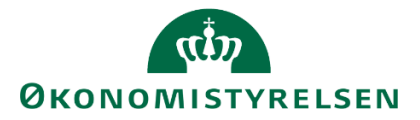

# SYSTEMMANUAL TIL RAPPORTER I SBS

Version 4.1. Opdateret d. 17. oktober 2019

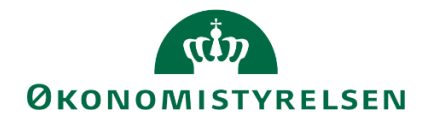

## Indhold

| In | dledni  | ng      |                                              | 3    |
|----|---------|---------|----------------------------------------------|------|
| Æ  | ndring  | ger i f | forhold til seneste version                  | 4    |
| Be | egrebe  | er      |                                              | 5    |
| 1  | Тур     | per a   | f rapporter                                  | 6    |
| 2  | Ор      | bygr    | ning af rapporter                            | 7    |
|    | 2.1     | Dat     | aadgang i rapporter                          | 7    |
| 3  | Afv     | viklin  | g af rapporter                               | 8    |
|    | 3.1     | Pro     | cesindbyggede rapporter                      | 8    |
|    | 3.1.    | .1      | Rapport oversigt                             | 8    |
|    | 3.1.    | .2      | Rapport sammenligning                        | 9    |
|    | 3.2     | Pro     | cestilknyttede rapporter                     | . 10 |
|    | 3.3     | Sta     | ndardrapporter (generiske rapporter)         | . 13 |
| 4  | Tilp    | pasn    | ing af rapporter                             | . 17 |
|    | 4.1     | Tilp    | asning af eksisterende rapport               | . 17 |
|    | 4.1.    | .1      | Åben den ønskede rapport                     | . 17 |
|    | 4.1.    | .2      | Tilpasning af rapporten                      | . 19 |
|    | 4.2     | Ger     | m tilpasningerne i rapporten                 | .43  |
| 5  | Eg      | enud    | lvikling af rapporter                        | .45  |
|    | 5.1     | Udv     | /ikling af ny rapport                        | .45  |
|    | 5.1.    | .1      | Åben rapporteringsskabelon                   | .45  |
|    | 5.1.    | .2      | Tilføj datakilde                             | . 47 |
|    | 5.1.    | .3      | Tilpas overskrifter og generelle oplysninger | . 48 |
|    | 5.2     | Kor     | ntekst og information til slutbrugeren       | .50  |
|    | 5.2.    | .1      | Indsæt tekst                                 | . 50 |
|    | 5.2.    | .2      | Grafer                                       | . 51 |
|    | 5.3     | Ger     | m rapporten                                  | .52  |
| 6  | Tilf    | føj ra  | pporter til proces flows                     | . 55 |
|    | 6.1     | Tilfø   | øjelse                                       | .55  |
| Bi | lag 1 – | - Ove   | ersigt over rapporter [Opdateres]            | . 59 |

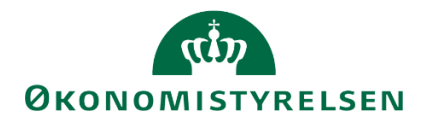

# Indledning

Nærværende dokument giver indblik i udviklingen af rapporter i det nye fællestatslige budgetsystem, SBS.

Først præsenteres og defineres relevante begreber, brugeren vil møde i anvendelsen af systemet. Herefter introduceres de forskellige typer af rapporter, der vil være tilgængelige i budgetsystemet. Der følger en introduktion til, hvordan Analysis for Office-værktøjer tilgås, og hernæst hvordan rapporter afvikles. Efterfølgende redegøres for, hvordan brugeren udvikler nye, egne rapporter.

Dokumentet er inddelt i følgende hovedpunkter:

- 1. Typer af rapporter
- 2. Afvikling af rapport
- 3. Værktøjslinjen
- 4. Egen udvikling af rapporter

Formålet med vejledningen er at understøtte arbejdsgangen i forbindelse med rapporter, således at brugere vil være i stand til at udvikle og vedligeholde rapporter i budgetsystemet.

Målgruppen for vejledningen er lokale systemadministratorer og medarbejdere ansat i økonomifunktionen.

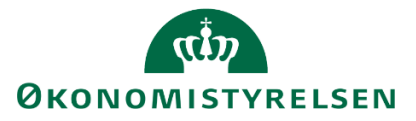

# Ændringer i forhold til seneste version

Vejledningen er opdateret med afsnit 4.2, som anviser hvordan man gemmer rapporten med de valgte åbningsindstillinger.

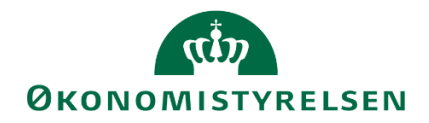

# Begreber

I dokumentet optræder en række begreber, som er gennemgående og relevante i forhold til behandlingen af rapporter. Nedenfor ses en oversigt over mangfoldigheden af de enkelte begreber og betydningen af dem:

| A   |  |
|-----|--|
|     |  |
|     |  |
| В   |  |
|     |  |
|     |  |
| С   |  |
| Etc |  |

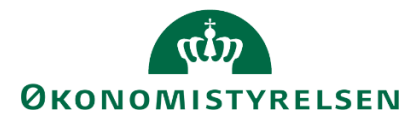

## **1** Typer af rapporter

Rapporter er et værktøj til at få et overblik over budgetposterne, der er blevet indtastet og gemt i budgetsystemet. Modsat inputskemaer kan der *ikke* indtastes data i rapporter.

Der findes forskellige typer af rapporter, som efter behov kan anvendes og er tilgængelige i budgetsystemet:

- Procesindbyggede rapporter er en del af den igangsatte proces og fremgår som faneblade i de enkelte Excel-projektmapper. Det vil primært være de <u>budgetansvarlige</u>, der varetager budgettering og opfølgning på konkrete faglige opgaver, som vil have stor gavn af visninger direkte i skærmbilleder.
- 2. Procestilknyttede rapporter viser de indtastede budgetdata på et mere aggregeret niveau, som eksempelvis grundbudgettet. Det vil primært være <u>økonomifunktionernes</u> arbejde med rapportering og opfølgning, som bliver understøttet af denne type af rapporter, men for en reviewer, fx en kontorchef, vil disse rapporter også være med til at give et overblik, hvis vedkommende har behov for et overblik over flere steder eller aktiviteter. Disse vil som regel være at finde i samme proces flow, som inputskemaerne.
- 3. **Standardrapporter (generiske rapporter):** Rapporter der anvendes uafhængigt af en proces. Rapporterne henvender sig både til <u>økonomifunktionen</u> og de <u>budgetansvarlige</u>. Der er mulighed for at ændre strukturen og visning i en standardrapport og gemme dem i en ny version i systemet.
- 4. **Egenudviklede rapporter**: Systemet indeholder mulighed for at danne og konfigurere egne rapporter og fleksibelt arbejde med data til brug for fx ad hoc analyser og ledelsesinformation. Disse rapporter kan også tilknyttes proces flows efter behov.

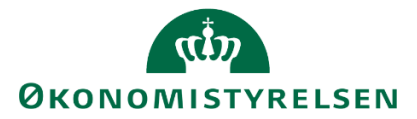

# 2 Opbygning af rapporter

Rapporter i budgetsystemet er bygget op omkring forskellige udsnit af databasen. Et sådant snit kaldes en "query" (på dansk: Forespørgsel) og kan beskrives som en definition og præsentation af det dataområde, som en eller flere rapporter kan baseres på. Afhængig af definitionen kan en query give adgang til et større eller mindre datasæt.

Under afsnittet om opbygning af egne rapporter, fremgår en anbefaling til de queries, der anbefales at anvende, da de giver

En rapport kan være baseret på mere end én query.

Dataflowstrukturen fra query til rapport er angivet i figuren nedenfor:

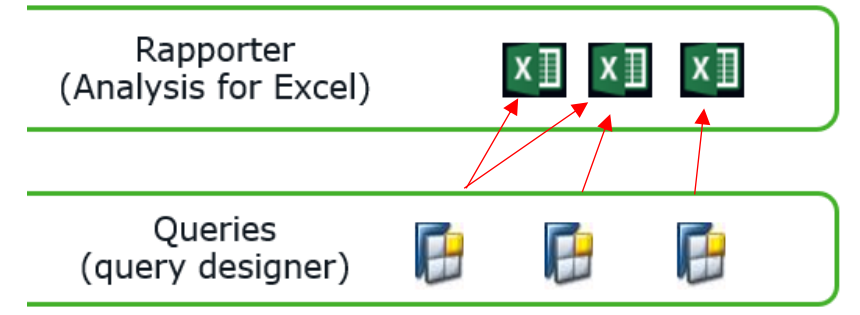

## 2.1 Dataadgang i rapporter

Det er vigtigt at bemærke, at selv om en query indeholder en masse forskellige data, vil det ikke nødvendigvis være alt data, der vil kunne ses af den bruger, der tilgår den. F.eks. kan en rapport godt indeholde samtlige bogføringskredse, men hvis brugeren kun har fået tildelt adgang til én bogføringskreds, vil brugeren kun kunne se den ene.

Ligeledes med f.eks. forskellige steder. En rapport kan bygges op til at indeholde alle steder/kontorer i en given bogføringskreds, men brugeren kan kun se de data, der er givet adgang til på det pågældende sted mv.

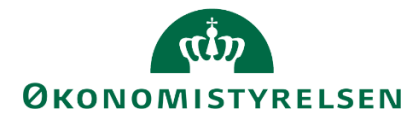

## 3 Afvikling af rapporter

I dette kapitel gennemgås, hvordan brugeren kan afvikle de tilgængelige rapporter i SBS. Først gennemgås de procesindbyggende rapporter, efterfulgt af de procestilknyttede og afslutningsvist afviklingen af standardrapporter.

## 3.1 Procesindbyggede rapporter

Procesindbyggede rapporter er en del af det igangsatte proces flow, som brugeren arbejder i. Rapporterne ligger i indtastningsskemaerne og retter sig derfor primært mod de budgetansvarlige, der udarbejder og opdaterer budgetdata i indtastningsskemaerne.

Brugeren vil kun have adgang til de data, denne har fået tildelt dataadgang til. For uddybende forklaring om dataadgange henvises til vejledningen for den lokale systemadministrator.

I underarkene findes to procesindbyggede rapporter:

- **Rapport oversigt:** Hvori alle budgetposterne kan ses på tværs af datatyper: Både budgetteringer uden detailpost, med detailpost, i enhedsbudgetteringen og omflytninger.
- **Rapport sammenligning:** Rapporten bruges til at sammenholde budgetposterne på flere steder og delregnskaber, men inden for den samme bogføringskreds. Desuden sammenlignes den givne version med andre relevante versioner. F.eks. sammenholdes grundbudgettet med institutionens ramme. Sammenligningsgrundlaget er defineret af Økonomistyrelsens systemforvaltning.

#### 3.1.1 Rapport oversigt

Denne rapport bruges til at se budgetposterne på en given bogføringskreds.

Når brugeren er logget på budgetsystemet, vælges det ønskede proces flow ved i MINE AKTIVITETER at klikke på 'Opdateringer', hvor budgetprocesserne forekommer:

| SAP BusinessObjects Planning and Co                                                         | onsolidation Budge  | etansvarlig BFK01 _ |                |           |               |             | 중 <u>1/1</u> |
|---------------------------------------------------------------------------------------------|---------------------|---------------------|----------------|-----------|---------------|-------------|--------------|
|                                                                                             |                     |                     | RING           |           | ATION         | SYSTEMRAP   | PORTER       |
| Vis Aktiv Vis >> Behandl                                                                    | ✓ Fuldfør Aktivitet | Godkend .           | Send<br>Status | 🗙 Afslå   | Vis ∡<br>Komm | Performere  | Reviewere    |
| Bevilling og Budget (d 1/2                                                                  | Opdateringer        | STED 2370           | Åbn - ska      | l udføres |               | Budgetans   | Økonomif     |
| Grundbudget (institutio ) Kører<br>Opfølgning (måned og 0/2<br>Udg. opf. (I) 2019 K1 (Kører | Forudsætninger      | STED 2370           | Fuldført       |           |               | A Budgetans |              |

Herefter vælges eksempelvis budgettering på 'Faste dimensioner – beløb og timer' for 'indtægter og udgifter':

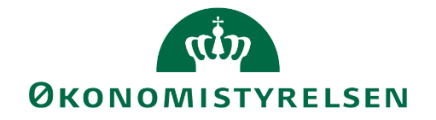

| SAP BusinessObjects Planning and Consolidation                                                                                                    | on Budgetansvarlig BFK01 2/2                                                                                                    |
|----------------------------------------------------------------------------------------------------|----------------------------------------------------------------------------------------------------|
| Opdateringer - STED 2370 Behandl: LVIRK00                                                                                                    | 01_20 - Grundbudget (institution) 2019 Send Skift aktiviteter                                                                                                    |
| <ul> <li>Oversigt</li> <li>Faste dimensioner - beløb og timer</li> <li>Alle dimensioner - beløb og timer</li> <li>Rapporter</li> <li>Ændre opstartsværdier</li> </ul> | <ul> <li>Version: Grundbudget (institution) 2019</li> <li>Bogføringskreds: Kursus 1</li> <li>Indtægter og udgifter<br/>Indtægter og udgifter</li> <li>Investeringer<br/>Investeringer (50-52)</li> <li>Tilskud<br/>Tilskud (Reservationsbevil</li> <li>Omflytninger<br/>Omflytninger mellem delre</li> </ul> |

I oversigten over faneblade fremgår de procesindbyggede rapporter og ved at klikke på fanebladet 'Rapport oversigt', åbner rapporten:

| Input uden detailposter Input med detailposter Input enhedsbudgettering |                                                        |                          |                        |             |                                    |                   |             | ing         | Rap           | port o     | versig    | jt        | Rap       |             |  |
|-------------------------------------------------------------------------|--------------------------------------------------------|--------------------------|------------------------|-------------|------------------------------------|-------------------|-------------|-------------|---------------|------------|-----------|-----------|-----------|-------------|--|
|                                                                         |                                                        |                          |                        |             |                                    |                   |             |             |               |            |           |           |           |             |  |
|                                                                         |                                                        |                          |                        |             |                                    | Rapport           | : Faste din | nensioner o | oversigt - in | dtægter og | udgifter  |           |           |             |  |
| Bogføringskreds<br>Version                                              | 06514 Moderniseringsstyrel<br>GI17 Grundbudget (I) 201 | en, drift, selv.likv.    | Delregnskab<br>Sted    | 010<br>2123 | Moderniseringss<br>Ledelsessekreta | tyrelsen<br>riate |             |             |               |            |           |           |           |             |  |
|                                                                         |                                                        |                          |                        |             |                                    | 2017<br>Total     | Jan         | Feb         | Mar           | Apr        | Мај       | Jun       | Jul       | Aug S       |  |
| FL-formål                                                               | Aktivitet                                              | Ydelser                  |                        | Budgetart   | Datatype                           | DKK               | DKK         | DKK         | DKK           | DKK        | DKK       | DKK       | DKK       | DKK         |  |
| 0                                                                       | 06514/0                                                | 06514/0                  |                        | 1811        | Direkte post                       | 2.400.000         | 200.000     | 200.000     | 200.000       | 200.000    | 200.000   | 200.000   | 200.000   | 200.000     |  |
| 320                                                                     | Kammeradvokat                                          | Overenskomster           | og aftaler             | 22          | Direkte post                       | 240.000           | 20.000      | 20.000      | 20.000        | 20.000     | 20.000    | 20.000    | 20.000    | 20.000      |  |
|                                                                         | Tvistløsning                                           | Overenskomster           | og aftaler             | 22          | Direkte post                       | 100.000           |             |             |               |            |           | 50.000    |           | 0           |  |
| 340                                                                     | Koncept for styringsdokumenter                         | Finansministeriel        | ts strategi og ledelse | 22          | Direkte post                       | 160.000           | 100.000     |             |               |            | 60.000    |           |           |             |  |
|                                                                         | SIT-udgifter - brugerbaserede omko                     | stning Finansministeriel | ts strategi og ledelse | 22          | Direkte post                       | 40.000            |             |             | 20.000        |            |           |           |           |             |  |
|                                                                         |                                                        |                          |                        |             | Pris * Mængde                      | 1.200.000         | 100.000     | 100.000     | 100.000       | 100.000    | 100.000   | 100.000   | 100.000   | 100.000     |  |
|                                                                         | SIT-udgifter - infrastruktur                           | Finansministeriel        | ts strategi og ledelse | 22          | Direkte post                       | 60.000            | 5.000       | 5.000       | 5.000         | 5.000      | 5.000     | 5.000     | 5.000     | 5.000       |  |
| 999                                                                     | Administrationsoverførsel                              | 06514/Ikke allok         | ceret                  | 22          | Flytning ml. delreg.               | -1.200.000        | -100.000    | -100.000    | -100.000      | -100.000   | -100.000  | -100.000  | -100.000  | -100.000    |  |
|                                                                         | Koncerncenter-betaling                                 | Finansministerie         | ts strategi og ledelse | 16          | Direkte post                       | 10.000.000        |             |             | 2.500.000     | 0          |           | 2.500.000 | 0         |             |  |
|                                                                         |                                                        |                          |                        | 22          | Direkte post                       | 27.500.000        |             |             | 7.500.000     | 0          |           | 5.000.000 | 2.500.000 |             |  |
|                                                                         | Systemomkostninger SIT                                 | Finansministerie         | ts strategi og ledelse | 17          | Direkte post                       | 2.500.000         |             |             |               |            |           |           |           |             |  |
|                                                                         |                                                        | Økonomi - Finan          | sministeriets koncern  | 22          | Direkte post                       | 12.000.000        | 1.000.000   | 1.000.000   | 1.000.000     | 1.000.000  | 1.000.000 | 1.000.000 | 1.000.000 | 1.000.000   |  |
| Samlet resultat                                                         |                                                        |                          |                        |             |                                    | 55.000.000        | 1.325.000   | 1.225.000   | 11.245.000    | 1.225.000  | 1.285.000 | 8.775.000 | 3.725.000 | 1.225.000 E |  |

#### 3.1.2 Rapport sammenligning

Rapporten bruges til at sammenholde budgetposterne på flere steder og delregnskaber, men inden for den samme bogføringskreds. Sammenligningen sker mellem versioner: F.eks. sammenlignes grundbudgettet med institutionens ramme.

Til højre for arket 'Rapport oversigt' findes 'Rapport sammenligning':

| Input med detailposter | Input enhedsbudgettering | Rapport oversigt | Rapport sammenligning |  |
|------------------------|--------------------------|------------------|-----------------------|--|
|------------------------|--------------------------|------------------|-----------------------|--|

Vælges denne, åbnes nedstående sammenligningsrapport:

I eksemplet ses, hvordan grundbudgettet for 2017 kan sammenlignes med udgiftsopfølgningen og/eller rammeudmeldingen for 2017. Sammenligningen foretages på kombinationen af faste dimensioner og budgetart. Den konkrete sammenligningsversion er defineret globalt af Økonomistyrelsens systemforvaltning.

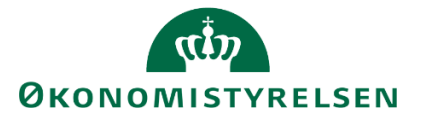

|                            |               |                                                  |                   |                | Rapport:     | Faste dime   | nsioner samme |
|----------------------------|---------------|--------------------------------------------------|-------------------|----------------|--------------|--------------|---------------|
| Bogføringskreds<br>Version | 06514<br>GI17 | Moderniseringsstyrelsen,<br>Grundbudget (I) 2017 | drift, selv.likv. |                |              |              |               |
|                            |               |                                                  |                   | 2016<br>UI16K3 | 2017<br>RI17 | 2017<br>GI17 | Varians       |
| Sted                       | Delregnskab   |                                                  | Standardkonto     | DKK            | DKK          | DKK          | DKK           |
| 2123                       | 010           | Moderniseringsstyrelsen                          | 16                | 6.636.236      |              | 10.000.000   | 10.000.000    |
|                            |               |                                                  | 17                |                |              | 2.500.000    | 2.500.000     |
|                            |               |                                                  | 18                | 1.469.090      | 36.000.000   | 2.400.000    | -33.600.000   |
|                            |               |                                                  | 22                | 26.110.402     | 180.000.000  | 40.100.000   | -139.900.000  |
| Samlet resultat            |               |                                                  |                   | 34.215.727     | 216.000.000  | 55.000.000   | -161.000.000  |

Processen og tilsvarende rapporter for 'Alle dimensioner' og 'Alias' er tilsvarende.

## 3.2 Procestilknyttede rapporter

Procestilknyttede rapporter viser resultatet af en proces, som eksempelvis kan være en udgiftsopfølgning. Disse kan understøtte både <u>økonomifunktionen</u> og reviewerens arbejde med rapportering og opfølgning.

Brugeren vil kun have adgang til de data, denne har fået tildelt dataadgang til. For uddybende forklaring om dataadgange henvises til vejledningen for den lokale systemadministrator.

Procestilknyttede rapporter findes i proces flowet som en selvstændig aktivitet, 'Rapporter', hvor følgende rapporter er tilgængelige i budgetsystemet til brug for overblik og kvalitetssikring:

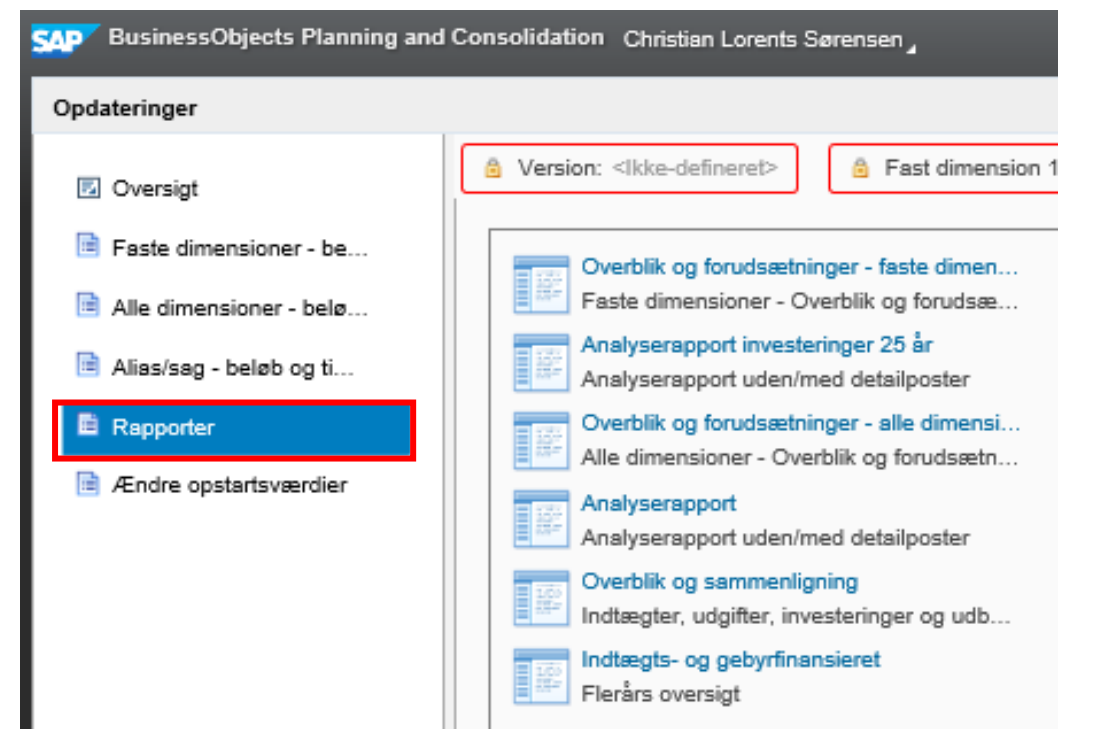

Vælges eksempelvis rapporten 'Overblik og forudsætninger – faste dimensioner', vises alle indlagte budgettal fra alle inputskemaer (fra både inputskema uden detailposter, inputskema med detailposter og enhedsbudgettering), ligesom rapporten viser budgetdata indlagt både på faste dimensioner, alle dimensioner eller ved brug af alias. Budgettallene vises i denne rapport KUN på faste dimensioner.

Data er ikke redigérbare i rapporten. Dette ses i nedenstående eksempel:

| (ČD)                    |
|-------------------------|
| <b>ØKONOMISTYRELSEN</b> |

|                            |               |             |                                                              |                                        | карр      | ort: Overbii   | k med muli        | igned for a  | t gemme k    | ommentare    | er                       |              |                                                       |
|----------------------------|---------------|-------------|--------------------------------------------------------------|----------------------------------------|-----------|----------------|-------------------|--------------|--------------|--------------|--------------------------|--------------|-------------------------------------------------------|
| Bogføringskreds<br>Version | 06514<br>GI18 | Mod<br>Grun | erniseringsstyrelsen, drift, selv.likv.<br>Idbudget (I) 2018 |                                        |           |                |                   |              |              |              |                          |              |                                                       |
|                            |               |             |                                                              |                                        |           | 2017<br>UI17K1 | [+] 2018<br>Total | 2019<br>BO 1 | 2020<br>BO 2 | 2021<br>BO 3 | Aktivitetsforudsætninger | Risikoprofil | Link til dokumentation                                |
| Sted                       | Delregnskab   | FL-formål   | Aktivitet                                                    | Ydelser                                | Budgetart | DKK            | DKK               | DKK          | DKK          | DKK          |                          |              |                                                       |
| 2123                       | 010           | 0           | 06514/0                                                      | 06514/0                                | 18        | -277.026       | -240.000          |              |              |              | Text                     |              |                                                       |
|                            |               |             |                                                              |                                        | 1811      | 2.400.000      | 2.400.000         | 2.400.000    | 2.400.000    | 2.400.000    |                          |              |                                                       |
|                            |               |             |                                                              |                                        | 1831      | 33.647         |                   |              |              |              |                          |              |                                                       |
|                            |               | 320         | IO - Tvistløsning                                            | Overenskomster og aftaler              | 22        | 5.000          |                   |              |              |              |                          |              |                                                       |
|                            |               |             | Kammeradvokat                                                | Overenskomster og aftaler              | 22        | 172.705        | 40.000            | 0            | 0            | 0            |                          |              |                                                       |
|                            |               | 340         | SIT-udgifter - brugerbaserede omkostning                     | Finansministeriets strategi og ledelse | 22        | 40.012         | 180.000           | 180.000      | 190.000      | 180.000      |                          |              |                                                       |
|                            |               |             | SIT-udgifter - infrastruktur                                 | Finansministeriets strategi og ledelse | 22        | 45.000         | 35.000            | 40.000       | 40.000       | 40.000       |                          |              |                                                       |
|                            |               |             | SIT-udgifter - øvrige løbende udgifter                       | Finansministeriets strategi og ledelse | 226504    |                | 280.000           | 300.000      | 300.000      | 300.000      |                          |              |                                                       |
|                            |               | 999         | Administration og lokaler                                    | Overhead                               | 22        |                | -1.000.000        | -1.000.000   | -1.000.000   | -1000.000    |                          |              |                                                       |
|                            |               |             | Koncerncenter-betaling                                       | Finansministeriets strategi og ledelse | 11        | -375.000       |                   |              |              |              |                          |              |                                                       |
|                            |               |             |                                                              |                                        | 16        | 9.818.495      | 10.500.000        | 10.500.000   | 10.500.000   | 10.500.000   | Nuværende aftaler        |              |                                                       |
|                            |               |             |                                                              |                                        | 22        | 28.395.382     | 24.900.000        | 25.000.000   | 25.000.000   | 25.000.000   | ×                        |              |                                                       |
|                            |               |             | Kontorpulje (taxa, seminarer, komp.udv.                      | Finansministeriets strategi og ledelse | 22        | 0              | 980.000           | 880.000      | 880.000      | 880.000      |                          |              |                                                       |
|                            |               |             |                                                              |                                        | 2210      | 0              | 100.000           |              |              |              |                          |              |                                                       |
|                            |               |             | OK18                                                         | Finansministeriets strategi og ledelse | 22        | 616.123        | 625.000           | 500.000      | 500.000      | 500.000      | Forbered, møder          |              | http://www.oes-cs.dk/olapdatabase/finanslov/index.cgi |
|                            |               |             | Systemomkostninger SIT                                       | Finansministeriets strategi og ledelse | 17        | 2.500.000      | 2.400.000         | 2.400.000    | 2.400.000    | 2.400.000    | Abonnements              |              |                                                       |
|                            |               |             |                                                              |                                        | 22        | 3.949.508      | 4.800.000         | 4.800.000    | 4.800.000    | 4.800.000    |                          |              |                                                       |
|                            |               |             |                                                              | Økonomi - Finansministeriets koncern   | 22        | 9.000.000      | 9.000.000         | 9.000.000    | 9.000.000    | 9.000.000    |                          |              |                                                       |
|                            | 011           | 999         | Systemomkostninger SIT                                       | Finansministeriets strategi og ledelse | 22        | 442.303        |                   |              |              |              |                          |              |                                                       |
|                            | 090           | 999         | Administration og lokaler                                    | Overhead                               | 22        |                | 1.000.000         | 1.000.000    | 1.000.000    | 1000.000     |                          |              |                                                       |
|                            | Resultat      |             |                                                              |                                        |           | 56.766.149     | 56.000.000        | 56.000.000   | 56.000.000   | 56.000.000   | ×                        |              | ×                                                     |
| G 1.1 H.1                  |               |             |                                                              |                                        |           | EC 700 140     | EC 000 000        | EC 000 000   | EC 000 000   | EC 000 000   |                          |              | U                                                     |

De aktivitetsforudsætninger, risikoprofiler og links, der vises i rapporten, er derfor KUN de, der er indlagt på faste dimensioner.

Såfremt der måtte være knyttet forudsætninger m.v. til budgetposterne i 'Alle dimensioner - Inputskema uden detailposter' vises disse ikke i oversigten. Hvis man skal vise forudsætninger m.v. knyttet til alle niveauer af dimensioner, anvendes i stedet rapporten: 'Overblik og forudsætninger – alle dimensioner'.

Rapporten vises for bogføringskreds samt de værdier af faste dimensioner, som brugerne har adgang til.

Rapporten er ved opstart filtret på standardkonto 10-49.

Ved klik på Vis/skjul filtre kan dette ændres:

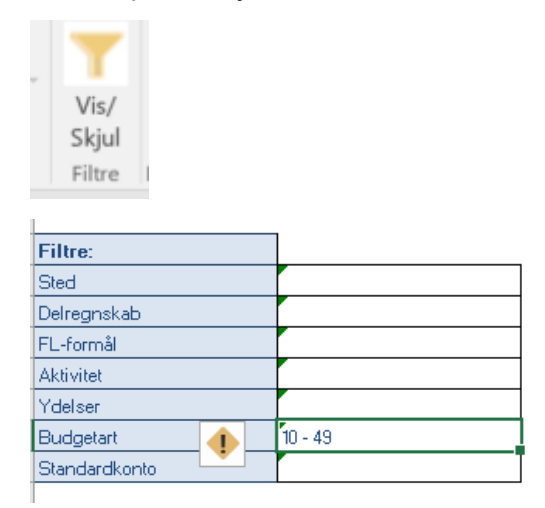

l rapportens filter er der mulighed for at vælge på alle centrale dimensioner (delregnskab, standardkonto), evt. lokale dimensioner, obligatoriske dimensioner (budgetart og FL-formål) samt de faste dimensioner.

Rapporten er opbygget med alle dimensioner (undtagen bogføringskreds) i rækkerne:

| α <sup>‡</sup> ν |
|------------------|
| ØKONOMISTYRELSEN |

|                            |               |               |                                                            |                                        | Rappor    |
|----------------------------|---------------|---------------|------------------------------------------------------------|----------------------------------------|-----------|
| Bogføringskreds<br>Version | 06514<br>GI18 | Mode<br>Grund | rniseringsstyrelsen, drift, selv.likv.<br>dbudget (I) 2018 |                                        |           |
|                            |               |               |                                                            |                                        | 2         |
| Sted                       | Delregnskab   | FL-formål     | Aktivitet                                                  | Ydelser                                | Budgetart |
| 2123                       | 010           | 0             | 06514/0                                                    | 06514/0                                | 18        |
|                            |               |               |                                                            |                                        | 1811      |
|                            |               |               |                                                            |                                        | 1831      |
|                            |               | 320           | IO - Tvistløsning                                          | Overenskomster og aftaler              | 22        |
|                            |               |               | Kammeradvokat                                              | Overenskomster og aftaler              | 22        |
|                            |               | 340           | SIT-udgifter - brugerbaserede omkostning                   | Finansministeriets strategi og ledelse | 22        |
|                            |               |               | SIT-udgifter - infrastruktur                               | Finansministeriets strategi og ledelse | 22        |
|                            |               |               | SIT-udgifter - øvrige løbende udgifter                     | Finansministeriets strategi og ledelse | 226504    |
|                            |               | 999           | Administration og lokaler                                  | Overhead                               | 22        |
|                            |               |               | Koncerncenter-betaling                                     | Finansministeriets strategi og ledelse | 11        |
|                            |               |               |                                                            |                                        | 16        |
|                            |               |               |                                                            |                                        | 22        |
|                            |               |               | Kontorpulje (taxa, seminarer, komp.udv.                    | Finansministeriets strategi og ledelse | 22        |
|                            |               |               |                                                            |                                        | 2210      |
|                            |               |               | OK18                                                       | Finansministeriets strategi og ledelse | 22        |
|                            |               |               | Systemomkostninger SIT                                     | Finansministeriets strategi og ledelse | 17        |
|                            |               |               |                                                            |                                        | 22        |
|                            |               |               |                                                            | Økonomi - Finansministeriets koncern   | 22        |
|                            | 011           | 999           | Systemomkostninger SIT                                     | Finansministeriets strategi og ledelse | 22        |
|                            | 090           | 999           | Administration og lokaler                                  | Overhead                               | 22        |
|                            | Resultat      |               |                                                            |                                        |           |
| Samlet resultat            |               |               |                                                            |                                        |           |

Såfremt der ikke anvendes 3 faste dimensioner, vises de ikke anvendte dimensioner som '0' i tekst (navn) og # i værdi.

Sted, delregnskab, FL-formål og budgetart vises ved nøgle, fast dimension 2 og 3 ved tekst. Dette kan dog ændres ved at klikke på en dimension (f.eks. her sted) og klikke på Medlemmer. . Herefter kan skifte til tekst, nøgle og tekst, tekst og nøgle m.v.

I kolonnerne er vist sammenligningstal (defineret på den anvendte budgetversion):

- Budgetåret
- BO 1
- BO 2
- BO 3

Foran budgetåret er angivet et '+'

|   | [+] 2018<br>Total |
|---|-------------------|
| K | DKK               |

#### Ved klik på '+' åbnes alle måneder:

|           | 2017<br>UI17K1 | [-] 2018<br>Total | Jan       | Feb       | Mar       | Apr       | Maj       | Jun       | Jul       | Aug       | Sep       | Okt       | Nov       | Dec       | 2019<br>BO 1 | 2020<br>BO 2 | 2021<br>BO 3 | Ał |
|-----------|----------------|-------------------|-----------|-----------|-----------|-----------|-----------|-----------|-----------|-----------|-----------|-----------|-----------|-----------|--------------|--------------|--------------|----|
| Budgetart | DKK            | DKK               | DKK       | DKK       | DKK       | DKK       | DKK       | DKK       | DKK       | DKK       | DKK       | DKK       | DKK       | DKK       | DKK          | DKK          | DKK          |    |
| 18        | -277.026       | -240.000          | -20.000   | -20.000   | -20.000   | -20.000   | -20.000   | -20.000   | -20.000   | -20.000   | -20.000   | -20.000   | -20.000   | -20.000   |              |              |              |    |
| 1811      | 2.400.000      | 2.400.000         | 200.000   | 200.000   | 200.000   | 200.000   | 200.000   | 200.000   | 200.000   | 200.000   | 200.000   | 200.000   | 200.000   | 200.000   | 2.400.000    | 2.400.000    | 2.400.000    |    |
| 1831      | 33.647         |                   |           |           |           |           |           |           |           |           |           |           |           |           |              |              |              |    |
| 22        | 5.000          |                   |           |           |           |           |           |           |           |           |           |           |           |           |              |              |              |    |
| 22        | 172.705        | 40.000            | 0         | 0         | 0         | 40.000    | 0         | 0         | 0         | 0         | 0         | 0         | 0         | 0         | 0            | 0            | 0            |    |
| 22        | 40.012         | 180.000           | 15.000    | 15.000    | 15.000    | 15.000    | 15.000    | 15.000    | 15.000    | 15.000    | 15.000    | 15.000    | 15.000    | 15.000    | 180.000      | 180.000      | 180.000      |    |
| 22        | 45.000         | 35.000            |           |           |           |           |           | 35.000    |           |           |           |           |           |           | 40.000       | 40.000       | 40.000       |    |
| 226504    |                | 280.000           |           |           | 40.000    |           | 50.000    | 50.000    |           |           | 50.000    | 40.000    |           | 50.000    | 300.000      | 300.000      | 300.000      |    |
| 22        |                | -1.000.000        | 0         | -100.000  | -100.000  | -100.000  | -100.000  | -100.000  | -100.000  | -100.000  | -100.000  | -100.000  | -100.000  | 0         | -1.000.000   | -1.000.000   | -1.000.000   |    |
| 11        | -375.000       |                   |           |           |           |           |           |           |           |           |           |           |           |           |              |              |              |    |
| 16        | 9.818.495      | 10.500.000        | 875.000   | 875.000   | 875.000   | 875.000   | 875.000   | 875.000   | 875.000   | 875.000   | 875.000   | 875.000   | 875.000   | 875.000   | 10.500.000   | 10.500.000   | 10.500.000   |    |
| 22        | 28.395.382     | 24.900.000        | 2.083.012 | 2.083.012 | 2.083.012 | 1.986.873 | 2.083.012 | 2.083.012 | 2.083.012 | 2.083.012 | 2.083.012 | 2.083.012 | 2.083.012 | 2.083.012 | 25.000.000   | 25.000.000   | 25.000.000   |    |
| 22        | 0              | 980.000           | 5.000     | 105.000   | 110.000   | 205.000   | 105.000   | 10.000    | 105.000   | 105.000   | 110.000   | 105.000   | 5.000     | 10.000    | 880.000      | 880.000      | 880.000      |    |
| 2210      | 0              | 100.000           |           |           |           | 25.000    | 75.000    |           |           |           |           |           |           |           |              |              |              |    |
| 22        | 616.123        | 625.000           | 25.000    | 25.000    | 25.000    | 25.000    | 350.000   | 25.000    | 25.000    | 25.000    | 25.000    | 25.000    | 25.000    | 25.000    | 500.000      | 500.000      | 500.000      |    |
| 17        | 2.500.000      | 2.400.000         | 200.000   | 200.000   | 200.000   | 200.000   | 200.000   | 200.000   | 200.000   | 200.000   | 200.000   | 200.000   | 200.000   | 200.000   | 2.400.000    | 2.400.000    | 2.400.000    |    |
| 22        | 3.949.508      | 4.800.000         | 400.000   | 400.000   | 400.000   | 400.000   | 400.000   | 400.000   | 400.000   | 400.000   | 400.000   | 400.000   | 400.000   | 400.000   | 4.800.000    | 4.800.000    | 4.800.000    |    |
| 22        | 9.000.000      | 9.000.000         | 750.000   | 750.000   | 750.000   | 750.000   | 750.000   | 750.000   | 750.000   | 750.000   | 750.000   | 750.000   | 750.000   | 750.000   | 9.000.000    | 9.000.000    | 9.000.000    |    |
| 22        | 442.303        |                   |           |           |           |           |           |           |           |           |           |           |           |           |              |              |              |    |
| 22        |                | 1.000.000         | 0         | 100.000   | 100.000   | 100.000   | 100.000   | 100.000   | 100.000   | 100.000   | 100.000   | 100.000   | 100.000   | 0         | 1.000.000    | 1.000.000    | 1.000.000    |    |
|           | 56.766.149     | 56.000.000        | 4.533.012 | 4.633.012 | 4.678.012 | 4.701.873 | 5.083.012 | 4.623.012 | 4.633.012 | 4.633.012 | 4.688.012 | 4.673.012 | 4.533.012 | 4.588.012 | 56.000.000   | 56.000.000   | 56.000.000   |    |
|           | 56.766.149     | 56.000.000        | 4.533.012 | 4.633.012 | 4.678.012 | 4.701.873 | 5.083.012 | 4.623.012 | 4.633.012 | 4.633.012 | 4.688.012 | 4.673.012 | 4.533.012 | 4.588.012 | 56.000.000   | 56.000.000   | 56.000.000   |    |

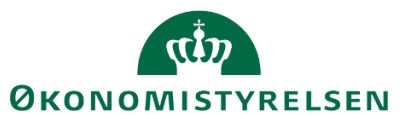

Yderst til højre i Excel-projektmappen er angivet felter til forudsætning, Risikoprofil og link:

| 21<br>) 3  | Aktivitetsforudsætninger | Risikoprofil | Link til dokumentation                               |
|------------|--------------------------|--------------|------------------------------------------------------|
| DKK        |                          |              |                                                      |
|            | Text                     |              |                                                      |
| 2,400,000  |                          |              |                                                      |
|            |                          |              |                                                      |
|            |                          |              |                                                      |
| 0          |                          |              |                                                      |
| 180.000    |                          |              |                                                      |
| 40.000     |                          |              |                                                      |
| 300.000    |                          |              |                                                      |
| -1.000.000 |                          |              |                                                      |
|            |                          |              |                                                      |
| 10.500.000 | Nuværende aftaler        |              |                                                      |
| 25.000.000 | X                        |              |                                                      |
| 880.000    |                          |              |                                                      |
|            |                          |              |                                                      |
| 500.000    | Forbered, møder          |              | http://www.oes-cs.dk/olapdatabase/finanslowindex.cgi |
| 2.400.000  | Abonnements              |              |                                                      |

Som nævnt vises kun de aktivitetsforudsætninger, risikoprofil samt link, der er knyttet til den viste kombination af faste dimensioner.

Processen og tilsvarende rapporter for 'Alle dimensioner' og 'Alias' er tilsvarende.

### 3.3 Standardrapporter (generiske rapporter)

I dette afsnit præsenteres de standardrapporter (generiske rapporter), som vil være tilgængelige i budgetsystemet.

De generiske rapporter giver brugeren adgang til data og budgetposter uden nødvendigvis at skulle tilgå et proces flow. Har man f.eks. afsluttet arbejdet med grundbudgettet, og proces flowet derfor ikke længere er tilgængeligt, kan man fremsøge sine budgetdata ved at anvende en standardrapport.

Brugeren vil kun have adgang til de data, som denne har fået tildelt dataadgang til. Dette gælder også selvom der er tale om standardrapporter. For uddybende forklaring om dataadgange, henvises til vejledningen for den lokale systemadministrator

Rapporterne tilgås ved at åbne "Analysis for Office" via forsiden på budgetsystemet.

I højre hjørne af forsiden vælges "Analyse for Microsoft Office":

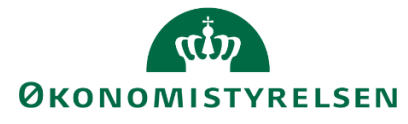

|                                            |              |                    |              | RING          |                   | < >         |
|--------------------------------------------|--------------|--------------------|--------------|---------------|-------------------|-------------|
| Vis Alle 🖌 🕂 Ny: Rapport                   | + Eavorittor |                    |              |               |                   |             |
| <ul> <li>★ Favoritter</li> <li>♦</li></ul> | Navn         | ÷                  | Beskrivelse  | Favoritter    |                   |             |
| • 💼 Privat                                 |              | Туре               | Mappe        |               |                   |             |
| 🕨 💼 Team                                   |              |                    |              |               | Model:            |             |
|                                            |              |                    |              |               | Forespørgsel:     |             |
|                                            |              |                    |              |               | Oprettet af:      |             |
|                                            |              | Ingen data         |              |               | Oprettet den:     |             |
|                                            |              |                    |              |               | Senest ændret af: |             |
|                                            |              | Senest ændret den: |              |               |                   |             |
|                                            |              |                    |              |               |                   |             |
|                                            |              | Milia              | ESBUD SYSTEM | Analyse for I | Microsoft Office  | s Hizeln Om |

Og fra den menu vælges "Analyse for Microsoft Excel":

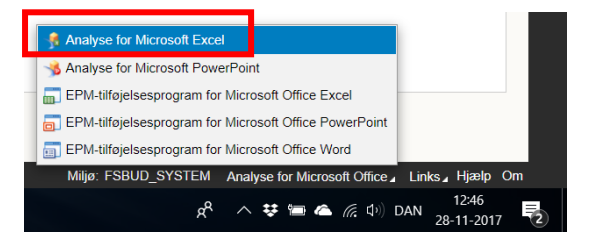

Dette åbner en tomt Excel-projektmappe, med Analysis for Office (A4O) aktiveret.

Generiske rapporter hentes frem via 'Filer' – 'Analysis' – 'Åbn projektmappe' og dernæst "Åben projektmappe fra SAP Business Warehouse-platform.

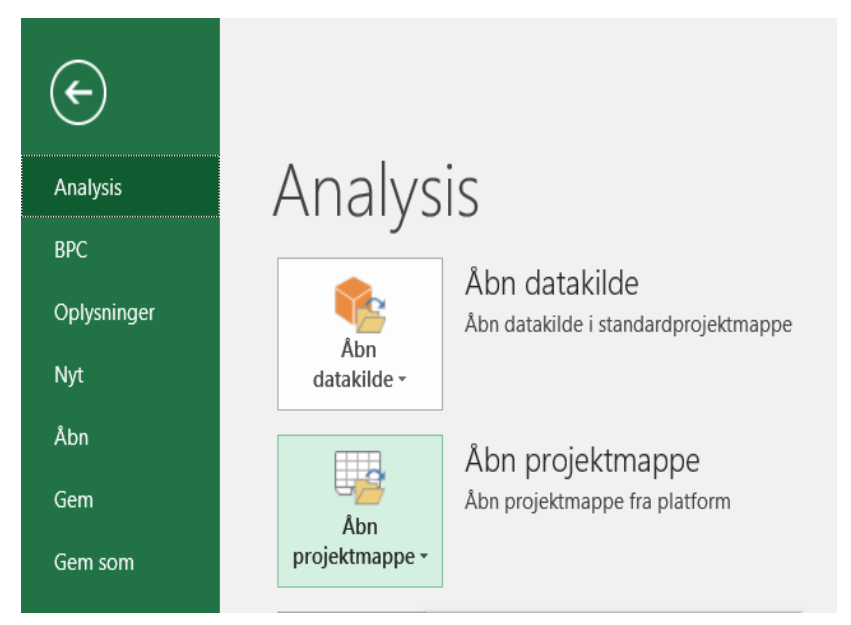

Her vælges:

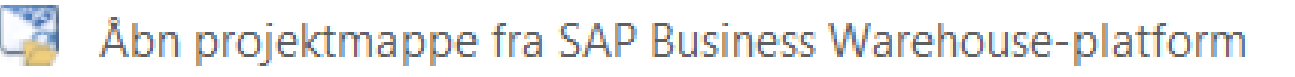

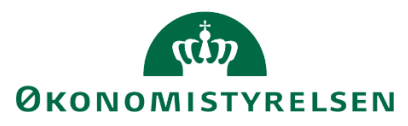

Herefter præsenteres brugeren for en menu, der indeholder en række faner.

#### 🟦 Åbn dokument

| Søg  | Mine dokumenter                                                                                                    | Rolle                                                                       | Omgivelser                                                       |                                                                                                    |
|------|----------------------------------------------------------------------------------------------------|-----------------------------------------------------------------------------|------------------------------------------------------------------|----------------------------------------------------------------------------------------------------|
| ▲ Be | skrivelse                                                                                                    |                                                                             | Teknisk navn                                                     |                                                                                                    |
|      | 10213231 Modernise<br>Budgetsystem stanc<br>0 Template (rapp<br>Template Ana<br>Template Ana<br>1 Stamdatarappo<br>2 Generiske rapp | eringssty<br>lardrapp<br>ort)<br>Ilysis for<br>Ilysis for<br>Irter<br>orter | relsen<br>orter<br>Office - Rapport<br>Office - Rapport (backup) | M_MENU_10213231<br>M_MENU_FSBUD_RAPPORTER<br>M_MENU_FSBUD_RAPPORTER<br>TEMPLATE_A40_RQ<br>TEMPLATE_A40_RQ_BACKUP<br>M_MENU_FSBUD_RAPPORTER<br>M_MENU_FSBUD_RAPPORTER |

Under fanen "Søg" kan brugeren søge på beskrivelsen eller det tekniske navn for en rapport, som brugeren har adgang til. For den fulde liste over rapporter henvises til bilag 1.

Fanen "Mine dokumenter" anvendes ikke.

Under "Rolle" kan brugeren se de rapporter, der er blevet gemt til virksomheden og udviklet lokalt – se kapitel fire for vejledning til egenudviklede rapporter.

Derudover ses de standardrapporter, der er tilgængelige for alle brugere.

I efterfølgende eksempel afvikles rapporten MVR03\_WB04 "Grundbudget på FI-formål for hovedkonto".

| 🗄 🛅 Budgetsy | stem standardrapporter                                       | M_MENU_FSBUI |  |  |  |  |  |  |
|--------------|--------------------------------------------------------------|--------------|--|--|--|--|--|--|
| 🖨 🧰 0 Star   | ndardrapporter                                               | M_MENU_FSBUI |  |  |  |  |  |  |
| 😐 🖨 🗎 🗎      | Institutionsrapporter                                        | M_MENU_FSBUI |  |  |  |  |  |  |
| 🛛 🛱 🔂 2      | E Concernrapporter                                           |              |  |  |  |  |  |  |
|              | Bevilling og TB'ere på standardkonto                         | MVR03_WB23   |  |  |  |  |  |  |
|              | Bevillings- og udgiftsopfølgning per hovedkonto              | MVR03_WB07   |  |  |  |  |  |  |
|              | Delloft for driftsudgifter: Lønsumsloft (omk.baseret)        | MVR03_WB14   |  |  |  |  |  |  |
|              | Delloft for driftsudgifter: Lånerammen                       | MVR03_WB15   |  |  |  |  |  |  |
|              | Delloft for driftsudgifter: Opfølgning på bevillingskategori | MVR03_WB08   |  |  |  |  |  |  |
|              | Delloft for indkomstoverf.: Bev & udgiftsopfølgning          | MVR03_WB10   |  |  |  |  |  |  |
|              | Delloft for indkomstoverf.: Opfølgning på udg. og afvigelse  | MVR03_WB11   |  |  |  |  |  |  |
|              | Finansposter - detail visning                                | MVR02_WB01   |  |  |  |  |  |  |
|              | GB på FI-formål for hovedkontc                               | MVR03_WB04   |  |  |  |  |  |  |
|              | GB på hovedkonti (anden bevillingstype)                      | MVR03_WB02   |  |  |  |  |  |  |
|              | GB på hovedkonti (drifts-/statsbevilling)                    | MVR03_WB01   |  |  |  |  |  |  |
|              | Samlet bevilling og grundbudget for ministeransvarsområde    | MVR03_WB05   |  |  |  |  |  |  |
|              | Samlet bevillings- og udgiftsopfølgning for indkomstoverf.   | MVR03_WB09   |  |  |  |  |  |  |
|              | Samlet bevillings- og udgiftsopfølgning for min.ansvarsomr.  | MVR03_WB06   |  |  |  |  |  |  |
| 🗄 · 🚞 3      | Bevillingsrapporter                                          | M_MENU_FSBUI |  |  |  |  |  |  |
| -            |                                                              |              |  |  |  |  |  |  |

Ved åbning af en rapport vises en boks med ledetekster, der skal tages stilling til inden åbning af rapporten. Antallet af obligatoriske informationer i ledetekst-boksen varierer afhængig af den valgte rapport.

| Angiv værdi for ledetekster |        |  |  |  |  |  |  |  |
|-----------------------------|--------|--|--|--|--|--|--|--|
| * Grundbudget (institution) | GI17   |  |  |  |  |  |  |  |
| * Hovedkonto                | 071401 |  |  |  |  |  |  |  |

Dette åbner følgende rapport:

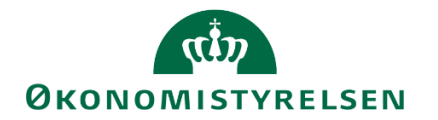

|    | сн                           | l I                                                  | J               | К               | L               | М               |         |
|----|------------------------------|------------------------------------------------------|-----------------|-----------------|-----------------|-----------------|---------|
| 1  |                              |                                                      |                 | GB på Fl-form   | ål for hovedkon | to              |         |
| 2  | Version GI:<br>Hovedkonto 07 | 17 Grundbudget (I) 2017<br>1401 Moderniseringsstyrel |                 |                 |                 |                 |         |
| 6  |                              | Måned                                                | JAN             | FEB             | MAR             | APR             | MAJ     |
| 7  |                              |                                                      | Beløb           | Beløb           | Beløb           | Beløb           | Beløb   |
| 8  | Fl Formål                    | Løn, øv. udgifter og indtægter                       | * 1.000.000 DKK | * 1.000.000 DKK | * 1.000.000 DKK | * 1.000.000 DKK | * 1.000 |
| 9  | 06514/0                      | I alt                                                | 0,4             | 0,5             | 0,5             | 2,6             |         |
| 10 |                              | Løn                                                  | 16,0            | 16,2            | 16,2            | 18,4            |         |
| 11 |                              | Øvrige udgifter                                      | 0,1             | 0,0             | 0,0             | -0,0            |         |
| 12 |                              | Indtægter                                            | -15,7           | -15,7           | -15,7           | -15,8           |         |
| 13 | Effektiv og sikker r         | I alt                                                | 3,6             | 3,4             | -15,7           | 2,7             |         |
| 14 |                              | Løn                                                  |                 |                 |                 |                 |         |
| 15 |                              | Øvrige udgifter                                      | 3,7             | 3,5             | 23,3            | 3,3             |         |
| 16 |                              | Indtægter                                            | -0,1            | -0,1            | -39,0           | -0,6            |         |
| 17 | Generelle fællesomko         | I alt                                                | 0,2             | -0,1            | 13,6            | 0,0             |         |
|    |                              |                                                      |                 |                 |                 |                 |         |

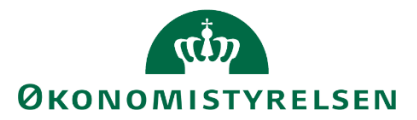

## 4 Tilpasning af rapporter

Økonomifunktionen har muligheden for at udvikle egne rapporter, der kan bruges til rapportering og tilpasses i de tilfælde, hvor standardrapporterne ikke opfylder de lokale behov.

Det skal her pointeres, at brugeren kun har mulighed for at tilpasse rapporter og *ikke* inputskemaer. Disse er defineret globalt og vil kun blive ændret af Økonomistyrelsens Systemforvaltning.

Når der tilpasses eller udvikles en rapport, vil visningen af rapporten afhænge af de dataadgange, som den enkelte bruger er sat op med. Dvs. en bruger kan se data for de konkrete steder mv., som økonomifunktionen har givet adgang til i forbindelse med brugeroprettelsen. Se mere om brugeroprettelse i lokaladministratorvejledningen.

Når en rapport tilpasses til lokale behov, er det muligt at forhåndsdefinere filtreringer, farvekoder mv. Dette kan gøre det svært for en budgetansvarlig at gennemskue, hvilke ændringer og tilpasninger der er foretaget til data. Det anbefales derfor, at der sammen med en rapport følger en grundig forklaring af rapportens formål, og hvad der vises i rapporten.

Egenudviklede eller tilpassede rapporter kan tilknyttes virksomhedens proces flows eller tilgås direkte via Analysis for Office af alle brugere i den pågældende virksomhed.

Udviklingen af rapporter kan ske på to måder:

- Tilpasning af en eksisterende rapport
- Udvikling fra bunden på baggrund af en datakilde

Som udgangspunkt anbefales det dog, at brugeren tager udgangspunkt i en af de standardrapporter, der allerede er udviklet, da brugeren her får mange af de mere avancerede indstillinger i forbindelse med rapportudvikling foræret.

I forbindelse med tilpasningen af rapporter er det også muligt at tilføje nye faner. Disse kan indeholde tekst, grafer m.v., men det er også muligt at tilføje en helt ny rapport i de nye faner. Hvordan brugeren selv indsætter nye rapporter i en eksisterende, behandles i <u>afsnit 5.1.2</u>.

**Bemærk:** At tilføje rapporter kan have en mærkbar indflydelse på, hvor lang tid en projektmappe tager at åbne.

Der vil i kapitlet være en række eksempler, men det anbefales, at brugeren selv eksperimenterer med tilpasningsmulighederne for at kunne tilpasse rapporterne til den virkelighed, som brugeren ønsker at rapportere på.

### 4.1 Tilpasning af eksisterende rapport

I dette afsnit beskrives, hvordan brugeren kan tilpasse de rapporter, der allerede er udviklet i SBS for at imødekomme lokale behov, der ikke opfyldes af standardrapporterne.

Processen for tilpasning af eksisterende rapporter er:

- Åben den ønskede rapport fra Analysis for Office
- Tilpas rapporten efter behov
- Tilføj kontekst og information
- Gem rapporten i virksomhedsmappen, eller lokalt
- Tilføj evt. rapporten til et proces flow

#### 4.1.1 Åben den ønskede rapport

Når en rapport skal tilpasses, anbefales det, at brugeren tilgår den gennem Analysis for Office frem for gennem et proces flow: Hvis en rapport tilgås gennem Analysis for Office, har brugeren de fulde redigeringsrettigheder. Analysis for Office tilgås gennem forsiden på SBS, når brugeren er logget ind.

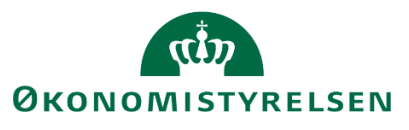

I højre hjørne af forsiden vælges "Analyse for Microsoft Office":

|                          |      |              |                    |                              | < >              |  |  |  |
|--------------------------|------|--------------|--------------------|------------------------------|------------------|--|--|--|
| Vis Alle 🔒 🕇 Ny: Rapport |      |              |                    |                              |                  |  |  |  |
| • 🛨 Favoritter           | Navn | Fores        | pørg Ændret        | 🛓 🔶 🛨 Favor                  | itter            |  |  |  |
| 🕨 🚞 Offentlig            |      | Besk         | rivelse Favoritter |                              |                  |  |  |  |
| • 🛅 Privat               |      |              |                    |                              |                  |  |  |  |
| 🕨 🚞 Team                 |      |              |                    | 1                            | Model:           |  |  |  |
|                          |      |              |                    | Forespo                      | ørgsel:          |  |  |  |
|                          |      |              |                    | Opre                         | ttet af:         |  |  |  |
|                          |      |              |                    | Oprette                      | et den:          |  |  |  |
|                          |      | Ingen data   |                    | Senest ænd                   | dret af:         |  |  |  |
|                          |      | Senest ændre | et den:            |                              |                  |  |  |  |
|                          |      |              |                    |                              |                  |  |  |  |
|                          |      |              |                    |                              |                  |  |  |  |
|                          |      |              |                    | Analysis for Misson & Office |                  |  |  |  |
|                          |      | Miljø        | : FSBUD_SYSTEM     | Analyse for Microsoft Office | LINKS A Hjælp Om |  |  |  |

Og fra den menu vælges "Analyse for Microsoft Excel":

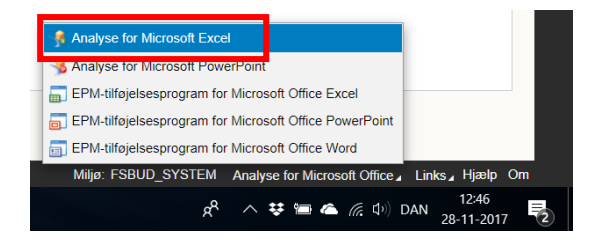

Dette åbner en tomt Excel-projektmappe, med Analysis for Office (A4O) aktiveret.

Generiske rapporter hentes frem via 'Filer' – 'Analysis' – 'Åbn projektmappe' og dernæst "Åben projektmappe fra SAP Business Warehouse-platform.

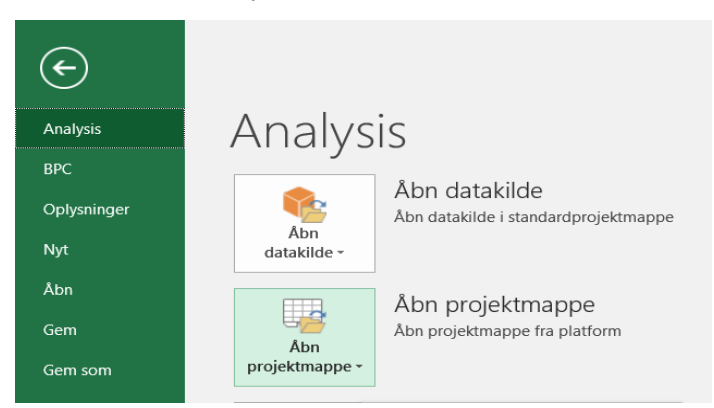

Her vælges "Åben projektmappe fra SAP Business Warehouse-platform":

# Åbn projektmappe fra SAP Business Warehouse-platform

Herefter præsenteres brugeren for en menu, der indeholder en række faner.

Under fanen "Søg" kan brugeren søge på beskrivelsen eller det tekniske navn for en rapport, som brugeren har adgang til.

Fanen "Mine dokumenter" anvendes ikke.

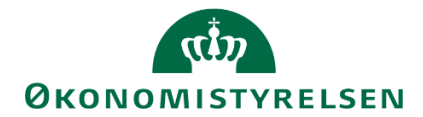

Under "Rolle" kan brugeren se de rapporter, som rollen giver adgang til. Dette vil typisk være en lokal virksomhedsmappe og en mappe med standardrapporter, som er udviklet til SBS.

Her vælges "0 Standardrapporter" og dernæst "1 Institutionsrapporter", hvor alle standardrapporterne er gemt.

| 🐕 Åbn dokument                                                                                                    |                                                                                                    |
|----------------------------------------------------------------------------------------------------|----------------------------------------------------------------------------------------------------|
| Søg Mine dokumenter Rolle Omgivelser                                                                                                    |                                                                                                    |
| ▲ Beskrivelse                                                                                                    | Teknisk navn                                                                                                    |
| Alle institutioner     Budgetsystem standardrapporter     Standardrapporter     Afstemningsrapport     Budget (faste dim) m/forudsætninger (per bogførings     Budgetramme, grundbudget og prognose     Decentrale låsninger     Finansposter fra SKS     GB på hovedkonti (anden bevillingstype) - virksomhe     GB på hovedkonti (anden bevillingstype) - virksomhe     GB på hovedkonti (arifts-/statsbevilling) - virksomhe     GB/prognose, der sendes til SKS (per bogføringskred     Overførsel til SKS     Overførsel til SKS     Vdgifts- ift. månedopfølgning     2 Koncernrapporter | M_MENU_ALLE<br>M_MENU_FSBUD_RAPPORTER<br>M_MENU_FSBUD_RAPPORTER 0000000008<br>M_MENU_FSBUD_RAPPORTER 0000000003<br>MVR03_WB42<br>MAP0201_WB90<br>MVR03_WB22<br>MVR04_WB03<br>MVR03_WB27<br>MVR03_WB27<br>MVR03_WB27<br>MVR03_WB31<br>MVR03_WB31<br>MVR03_WB25<br>MVR03_WB40<br>(MAP0201_WB91<br>MVR03_WB29<br>M_MENU_FSBUD_RAPPORTER 000000004 |
| ⊕                                                                                                    | M_MENU_FSBUD_RAPPORTER 000000013<br>M_MENU_FSBUD_RAPPORTER 000000069 T                                                                                                    |
|                                                                                                    | <tilbage næste=""> OK Afbryd</tilbage>                                                                                                    |

Her vælges så den rapport, som brugeren ønsker at tilpasse.

**Bemærk:** Standardrapporterne er bygget op på en 'query' (på dansk: Forespørgsel), der definerer, hvilke data der er tilgængelige. Dette kan brugeren ikke ændre på.

Al tilpasning af rapporter sker altså inden for rammen af de data, der er defineret på forhånd.

F.eks. kan en bruger ikke tilpasse en rapport, der viser stamdata på de faste dimensioner mv. til at udvikle en rapport til budgetrapportering, da budgetdata ikke er en del af den forespørgsel, som stamdatarapporterne bygger på.

Dette betyder også, at nogle rapporter er bygget på et 'bredere' datagrundlag end andre.

De rapporter der giver den største mulighed for tilpasning (dvs. har de bredest definerede forespørgsler) er:

- "Budget med forudsætning" (MVR03\_WB22)
- "Afstemningsrapporten" (MVR03\_WB90)
- "Prognose til rapporter" (MAP0201\_WB91)

Det anbefales, at brugeren tager udgangspunkt i en af disse. I hvert fald i første omgang indtil brugeren har en bedre fornemmelse af, hvilke rapporter man kunne tænke sig at tilpasse.

Når brugeren har fundet den rapport, der ønskes tilpasset, markeres denne, og der vælges "OK". Rapporten åbnes nu, og brugeren vil blive bedt om at udfylde ledetekster.

I nedenstående eksempel tages udgangspunkt i rapporten "Budget med forudsætning", da denne giver gode muligheder for tilpasning.

#### 4.1.2 Tilpasning af rapporten

Når en rapport er åbnet gennem Analysis for Office, har brugeren en række muligheder for tilpasse rapporten efter behov. Disse indebærer:

- Tilpasning af hvilke rækker/kolonner der vises; i hvilken rækkefølge og hvilke værdier.

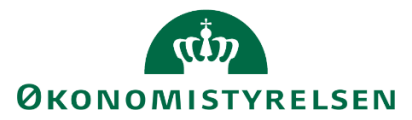

- Visning af dimensioner: F.eks. om projekter angives med ID eller med beskrivelsen.
- Farver og betinget formatering.
- Grafer og anden dynamisk visualisering.

I følgende afsnit er hver af disse muligheder beskrevet i to dele. Første del er den mest simple anvendelse, og anden del er en mere avanceret anvendelse.

#### 4.1.2.1 Tilpasning af række og kolonner

Tilpasningen af rækker og kolonner sker via Designpanelet. For brugere der jævnligt bruger Pivot-tabeller i Excel, vil Designpanelet virke bekendt.

Designpanelet tilgås under "Analysis"-fanen, hvor brugeren kan tilgå "Designpanel". → "Vis Designpanel".

Selvom afsnittet vil have en række eksempler, anbefales det, at brugeren selv prøver at eksperimentere med placeringen af kolonner og rækker.

#### 4.1.2.1.1 Tilføj eller fjern kolonner

Efter at designpanelet er aktiveret, har brugeren mulighed for at tilføje kolonner og rækker samt fjerne dem, der ikke er relevante for den rapport, som brugeren ønsker at bygge.

**Bemærk:** kategorien "Måltal" er den dimension, der indeholder budgettallene. Uden denne vil der ikke være tal i rapporten.

I designpanelet kan rækker og kolonner tilføjes ved at højreklikke på en af dimensionerne i området "Datakilde"

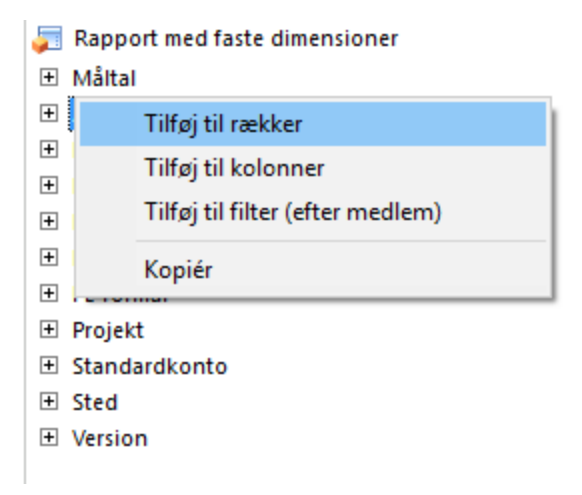

Eller ved at trække dimensionerne fra Datakilde-området ind i enten rækker eller kolonner. I nedenstående eksempel skiftes "Budgetart" (1) ud med "Standardkonto" (2) og "FL-formål" (3) fjernes fra rapporten.

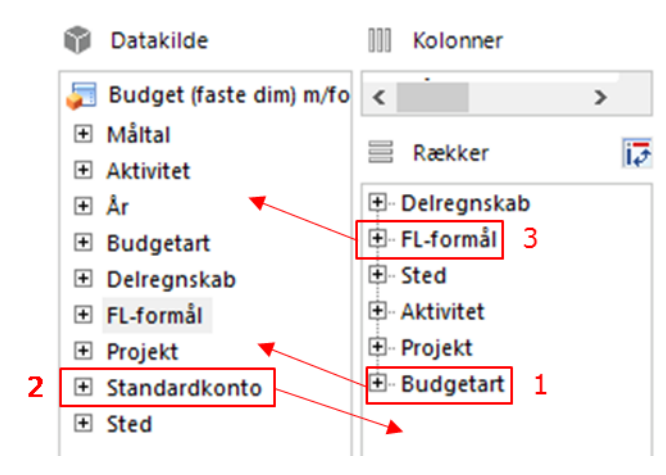

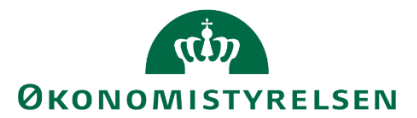

Dimensioner kan ligeledes fjernes ved at trække dimensionen tilbage til datakilde-området eller ved at højreklikke og trykke "Fjern"

| Delrean                                                                                                    | skab                                                                                              |   |
|----------------------------------------------------------------------------------------------------|---------------------------------------------------------------------------------------------------|---|
| <ul> <li>● FL-for</li> <li>● Sted</li> <li>● Aktivit</li> <li>● Projek</li> <li>● Budge</li> <li>✓ Bagg</li> </ul> | Filtrer efter medlem<br>Vælg alle medlemmer<br>Flyt foran<br>Flyt til kolonner<br>Flyt til filter | > |
|                                                                                                    | Fjern                                                                                             |   |
|                                                                                                    | Klip                                                                                              |   |
|                                                                                                    | Indsæt                                                                                            | > |

Denne funktionalitet kan bruges til at modificere, hvordan budgetdata bliver præsenteret i rapporten.

F.eks. hvis brugeren ikke mener FL-formål er relevant for rapporten, kan dette fjernes, som vist nedenfor:

|             |           |                      |           |         |           |                      | [-] 2018<br>Total | Jan     | Feb     | Mar     | Apr     | Мај     | נ |
|-------------|-----------|----------------------|-----------|---------|-----------|----------------------|-------------------|---------|---------|---------|---------|---------|---|
| Delregnskab | FL-formål | Sted                 | Aktivitet | Projekt | Budgetart |                      | DKK               | DKK     | DKK     | DKK     | DKK     | DKK     |   |
| 010         | #         | Team Central Styring | #         | #       | 18        | Lønninger / uspec    | 242,629           | 20,219  | 20,219  | 20,219  | 20,219  | 20,219  |   |
| 010         | #         | Team Central Styring | #         | #       | 1811      | Egentlig løn Uspec.  | 1,506,545         | 121,921 | 121,921 | 121,921 | 132,443 | 138,697 |   |
| 010         | #         | Team Central Styring | #         | #       | 1889      | Barselsfonden tilsku | 1,212             |         |         |         |         |         |   |
| 010         | #         | Team Central Styring | 104498    | 212     | 2270      | Køb af tj.ydelser i  | 27,900            | 1,500   | 1,650   | 1,800   | 1,950   | 2,100   |   |
| 010         | 310       | Team Central Styring | #         | #       | 18        | Lønninger / uspec    | 1,291,836         | 107,653 | 107,653 | 107,653 | 107,653 | 107,653 |   |
| 010         | 310       | Team Central Styring | #         | #       | 1811      | Egentlig løn Uspec.  | 1,506,546         | 121,921 | 121,921 | 121,921 | 132,443 | 138,697 |   |
|             |           |                      |           | _       |           |                      |                   |         |         |         |         |         |   |

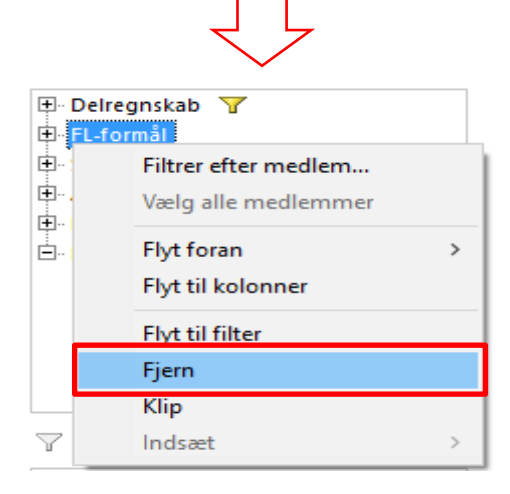

|             |                      |           |         |           |                      |                   | 1        |          |          |          |     |
|-------------|----------------------|-----------|---------|-----------|----------------------|-------------------|----------|----------|----------|----------|-----|
|             |                      |           |         |           |                      | [-] 2018<br>Total | Jan      | Feb      | Mar      | Apr      | Maj |
| Delregnskab | Sted                 | Aktivitet | Projekt | Budgetart |                      | DKK               | DKK      | DKK      | DKK      | DKK      |     |
| 010         | Team Central Styring | #         | #       | 18        | Lønninger / uspec    | 2,979,159         | 249,091  | 248,092  | 249,093  | 248,094  |     |
| 010         | Team Central Styring | #         | #       | 1811      | Egentlig løn Uspec.  | 10,096,722        | 820,093  | 820,093  | 820,093  | 917,220  |     |
| 010         | Team Central Styring | #         | #       | 1889      | Barselsfonden tilsku | 1,212             |          |          |          |          |     |
| 010         | Team Central Styring | #         | 901     | 11        | Salg af varer uspec  | -517,000          |          |          |          | -317,000 |     |
| 010         | Team Central Styring | 100411    | 901     | 2210      | Rejser og befordring | 500,000           |          |          |          |          |     |
| 010         | Team Central Styring | 100411    | 901     | 2270      | Køb af tj.ydelser i  | 500,000           |          |          |          |          |     |
| 010         | Team Central Styring | 100411    | 908     | 18        | Lønninger / uspec    | -5,085,000        | -423,750 | -423,750 | -423,750 | -423,750 | -   |
|             |                      |           |         |           |                      |                   |          |          |          |          |     |

**Bemærk:** Tallene i rapporten har ændret sig, da der ikke længere rapporteres på FL-formål. Dette bevirker, at hvis et sted eller aktivitet fremgår på flere FL-formål, er disse tal nu slået sammen. Total har *ikke* ændret sig.

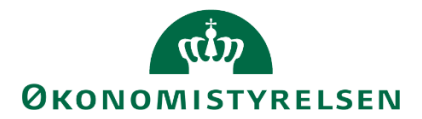

Hvis brugeren fx ønsker at se budgettet på standardkonto fremfor budgetart, kan "Standardkonto" tilføjes og "Budgetart" fjernes, som vist nedenfor:

|                      |           |         |           |                      | [-] 2018<br>Total | Jan      | Feb      | Mar      | Apr      |
|----------------------|-----------|---------|-----------|----------------------|-------------------|----------|----------|----------|----------|
| Sted                 | Aktivitet | Projekt | Budgetart |                      | DKK               | DKK      | DKK      | DKK      | DKK      |
| Team Central Styring | #         | #       | 18        | Lønninger / uspec    | 2,979,159         | 249,091  | 248,092  | 249,093  | 248,094  |
| Team Central Styring | #         | #       | 1811      | Egentlig løn Uspec.  | 10,096,722        | 820,093  | 820,093  | 820,093  | 917,220  |
| Team Central Styring | #         | #       | 1889      | Barselsfonden tilsku | 1,212             |          |          |          |          |
| Team Central Styring | #         | 901     | 11        | Salg af varer uspec  | -517,000          |          |          |          | -317,000 |
| Team Central Styring | 100110    | 200     | 18        | Lønninger / uspec    | 1,000             | 1,000    |          |          |          |
| Team Central Styring | 100411    | 901     | 2210      | Rejser og befordring | 500,000           |          |          |          |          |
| Team Central Styring | 100411    | 901     | 2270      | Køb af tj.ydelser i  | 500,000           |          |          |          |          |
| Team Central Styring | 100411    | 908     | 18        | Lønninger / uspec    | -5,085,000        | -423,750 | -423,750 | -423,750 | -423,750 |
| Team Central Styring | 100411    | 908     | 22        | Andre ordinæ uspec   | 5,085,000         | 423,750  | 423,750  | 423,750  | 423,750  |

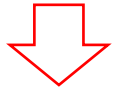

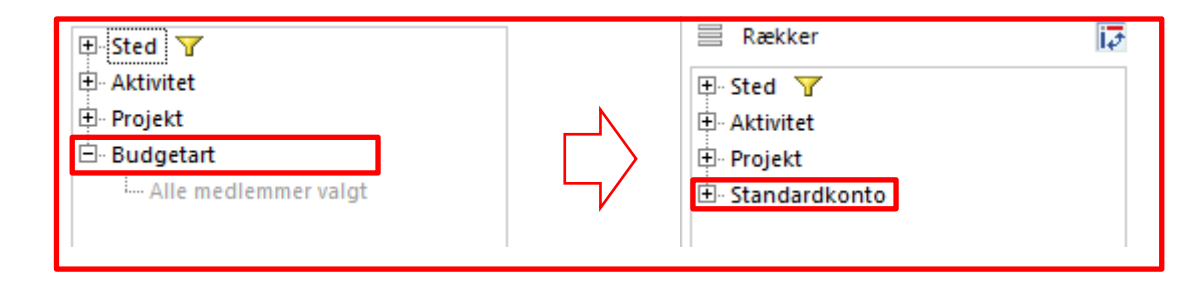

|                      |           |         |               | [-] 2018<br>Total | Jan       | Feb       | Mar       | Α |
|----------------------|-----------|---------|---------------|-------------------|-----------|-----------|-----------|---|
| Sted                 | Aktivitet | Projekt | Standardkonto | DKK               | DKK       | DKK       | DKK       |   |
| Team Central Styring | #         | #       | 18            | 13,077,093        | 1,069,184 | 1,068,185 | 1,069,186 | 1 |
| Team Central Styring | #         | 901     | 11            | -517,000          |           |           |           |   |
| Team Central Styring | 100110    | 200     | 18            | 1,000             | 1,000     |           |           |   |
| Team Central Styring | 100411    | 901     | 22            | 1,000,000         |           |           |           |   |
| Team Central Styring | 100411    | 908     | 18            | -5,085,000        | -423,750  | -423,750  | -423,750  |   |
| Team Central Styring | 100411    | 908     | 22            | 5,085,000         | 423,750   | 423,750   | 423,750   |   |
| Team Central Styring | 100441    | #       | 22            | 150,000           |           |           |           |   |

Dette er de mest almindelige typer af modifikationer, som en bruger kan finde interessant.

#### 4.1.2.1.1.1 Avanceret

Alle standardrapporterne i SBS, med meget få undtagelser, er bygget op, så månederne med beløb ligger vandret, og diverse steder, aktiviteter, projekter mv. findes horisontalt.

Der kan dog være tilfælde, hvor brugeren ikke nødvendigvis er interesseret i at rapportere i de enkelte måneder over tid.

For eksemplets skyld antag, at der i en virksomhed er et behov for at se et overblik over igangværende projekter, og hvordan budgetposterne fordeler sig på budgetarterne.

I et sådanne tilfælde kunne "Projekt" flyttes til kolonner, og "Budgetart" til rækker, som vist nedenfor:

# окономіstyrelsen

|                      |           |         |               | [-] 2018<br>Total | Jan      | Feb      | Mar      | Apr      | Maj      |
|----------------------|-----------|---------|---------------|-------------------|----------|----------|----------|----------|----------|
| Sted                 | Aktivitet | Projekt | Standardkonto | DKK               | DKK      | DKK      | DKK      | DKK      | DKK      |
| Team Central Styring | #         | 901     | 11            | -517,000          |          |          |          | -317,000 |          |
| Team Central Styring | 100411    | 901     | 22            | 1,000,000         |          |          |          |          |          |
| Team Central Styring | 100411    | 908     | 18            | -5,085,000        | -423,750 | -423,750 | -423,750 | -423,750 | -423,750 |
| Team Central Styring | 100411    | 908     | 22            | 5,085,000         | 423,750  | 423,750  | 423,750  | 423,750  | 423,750  |
| Team Central Styring | 100511    | 204     | 22            | 45                | 45       |          |          |          |          |
| Team Central Styring | 100711    | 901     | 22            | 320,000           |          |          | 110,000  |          |          |
| Team Central Styring | 100811    | 901     | 22            | 30,000            |          |          | 10,000   |          |          |

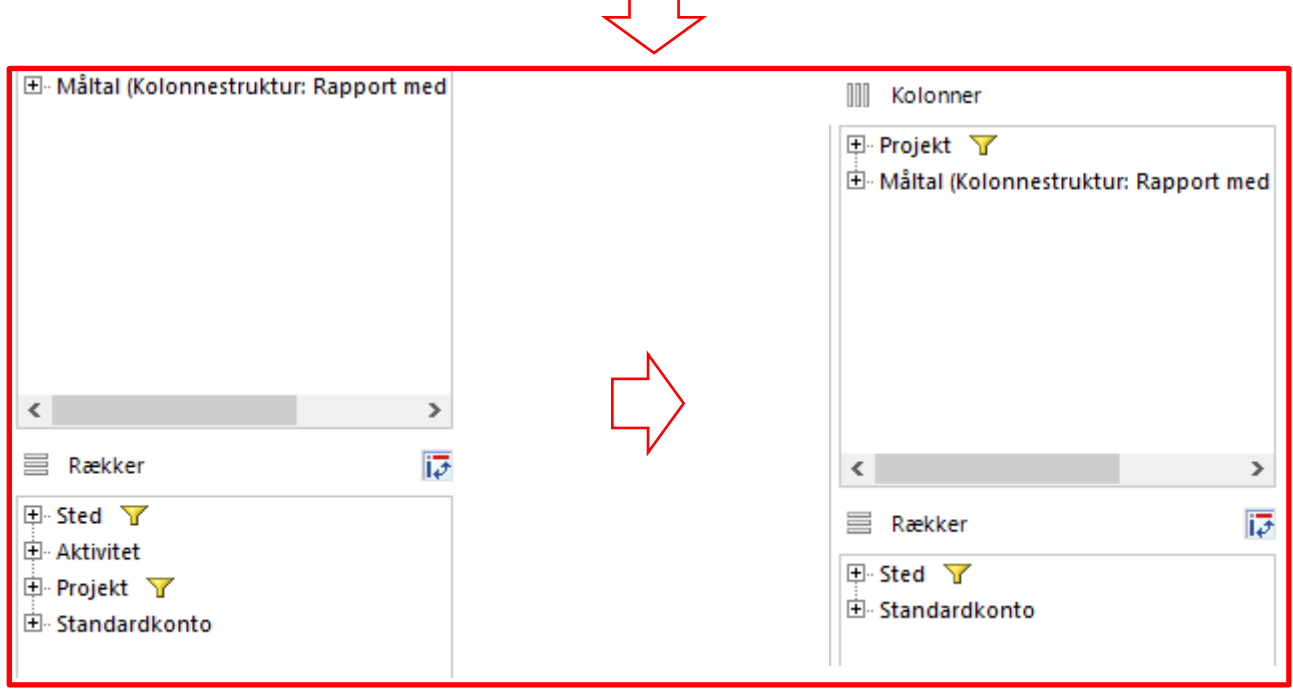

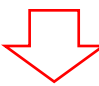

|                      | Projekt       | 204<br>[+] 2018<br>Total | 901<br>[+] 2018<br>Total | 908<br>[+] 2018<br>Total |
|----------------------|---------------|--------------------------|--------------------------|--------------------------|
| Sted                 | Standardkonto | DKK                      | DKK                      | DKK                      |
| Team Central Styring | 11            |                          | -517,000                 |                          |
| Team Central Styring | 12            |                          | 1,000                    |                          |
| Team Central Styring | 15            |                          | 2,987                    |                          |
| Team Central Styring | 16            | 1,000                    |                          |                          |
| Team Central Styring | 17            |                          | 100                      |                          |
| Team Central Styring | 18            |                          | 4,000                    | -5,085,000               |
| Team Central Styring | 22            | 45                       | 2,020,000                | 5,685,000                |

Der findes ligeledes en mulighed for kun at vise de mest interessante projekter, eller dem der har en særlig ledelsesfokus. Se næste afsnit som filtreringen af medlemmer for uddybende om den funktionalitet.

#### 4.1.2.2 Tilpas visning

4.1.2.2.1 Filtrér efter medlemmer

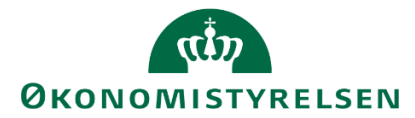

Det gælder for alle rapporter, at en bruger kun kan se de data, som denne har fået adgang til. Hvis en bruger har en meget bred dataadgang, f.eks. en direktør der har adgang til hele virksomhedens data, kan en rapport hurtigt blive uoverskuelig.

Hvis en rapport er tiltænkt at fortælle noget om en række dimensionsværdier, kan det være en hjælp til slutbrugeren, hvis alle andre værdier er blevet filtreret fra i rapporten.

I Designpanelet kan der også filtreres på, hvilke værdier i en given dimension der vises i rapporten, så brugeren kan give et overblik over udvalgte projekter eller aktiviteter.

**Bemærk:** Det kan være svært for slutbrugeren/budgetansvarlige at gennemskue, hvilke tilpasninger der er lavet, hvis dette ikke er kommunikeret ordentligt. For at undgå forvirring anbefales det, at rapporten gives et forklarende navn, der giver mening for modtageren, og at en rapport *altid* ledsages med en forklaring af, hvad brugeren ser, og hvilket behov rapporten opfylder.

Filtrering af værdier gøres ved at højreklikke på den relevante dimension i designpanelet og vælge "Filtrer efter medlem"

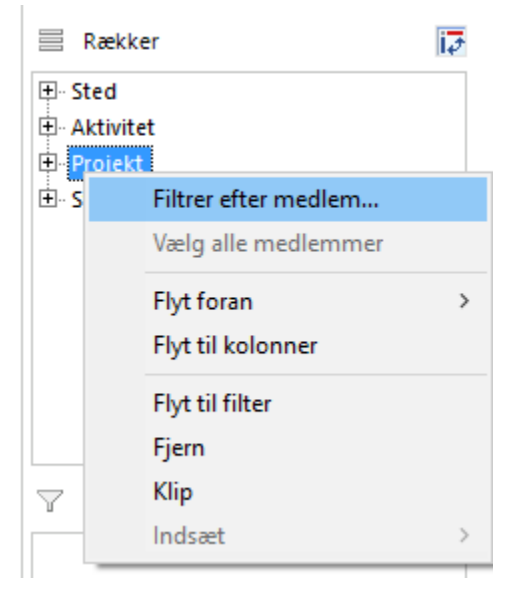

Herefter åbnes følgende menu, hvor brugeren kan se de medlemmer, der hører til den pågældende dimension:

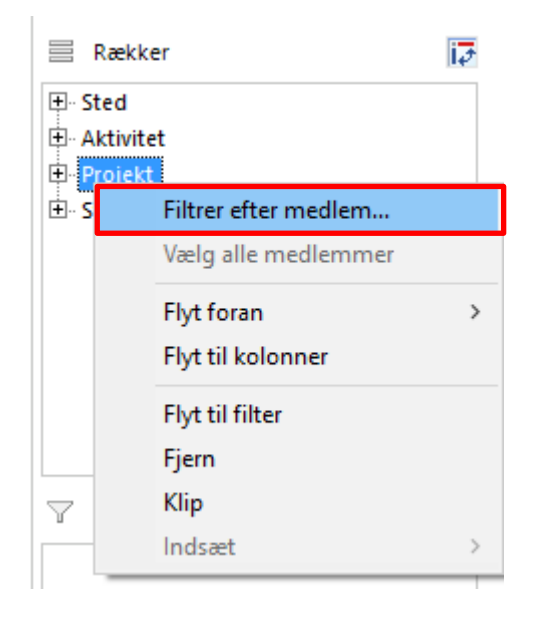

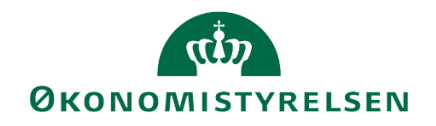

| 🛞 Projekt: Filtrer ef               | ter medle.     |            |        | ×            |
|-------------------------------------|----------------|------------|--------|--------------|
|                                     | ter mearem     |            |        | ~            |
| Enkeltselektion                     |                |            |        |              |
| <ul> <li>Områdeselektion</li> </ul> |                |            |        |              |
| Find medlemmer                      | P              | Nøgle      |        | -            |
| Vis 🝷                               |                |            | Vis    | valgte       |
| Medlem(Nøgle)                       | N              | /ledlem(   | Tekst  | )            |
| ✓ Vælg alle                         | _              |            |        | ^            |
| ₩ #                                 | lkke allokeret |            |        |              |
| 200                                 | Ydelser        |            |        |              |
| 201                                 | Økonomistyri   | ng - udv   | ikling |              |
| 202                                 | Økonomistyri   | ng - drift |        |              |
| 203                                 | Systemer - ud  | vikling    |        |              |
| 204                                 | Systemer - dr  | ift        |        |              |
| 205                                 | Indkøb og udb  | bud        |        |              |
| 206                                 | Overenskoms    | ster og a  | ftaler |              |
| 207                                 | Topledelse     |            |        |              |
| 208                                 | HR rådgivning  | g og vejl  | ednin  | g til stat   |
| 209                                 | Pension        |            |        |              |
| 210                                 | Koncern HR -   | udviklir   | ng     |              |
| 211                                 | Koncern HR -   | drift      | -      | $\checkmark$ |
| <                                   |                |            |        | >            |
| 12 🕑                                |                | ОК         |        | Afbryd       |

Dette er den fulde oversigt over alle værdierne i den givne dimension, der kan til/fravælges.

Ved at filtrere på medlemmer kan man sikre, at kun de medlemmer der er relevante for rapportens formål bliver vist.

#### 4.1.2.2.1.1 Avanceret

Udover at vælge en enkelt værdi under en dimension er der ligeledes mulighed for at sortere på en række, et interval og lign.

Dette gøres ved at vælge "Områdeselektion", efter filteret er åbnet

| 🐒 Projekt: Filtrer efter                                     | r medle — |       | × | 🐕 Projekt: F                                                             | iltrer efter medle —     |        |
|--------------------------------------------------------------|-----------|-------|---|--------------------------------------------------------------------------|--------------------------|--------|
| <ul> <li>Enkeltselektion</li> <li>Områdeselektion</li> </ul> |           |       |   | <ul> <li>○ Enkeltselekt</li> <li>● Områdesele</li> <li>Mellem</li> </ul> | tion<br>ektion<br>Medlem |        |
| Find medlemmer                                               | 🔎 Nøgle   | Vis v |   | Områder                                                                  | og: Medlem               | Tilføj |
| Medlem(Nøgle)                                                | Medlem(1  | ekst) | ^ |                                                                          |                          |        |

Her kan der tilføjes sorteringsregler.

Fra drop-down menuen kan vælges en række sorteringsmuligheder:

|   |            | رثی<br>Økonomistyre              | LSEN   |
|---|------------|----------------------------------|--------|
| Γ |            | Projekt: Filtrer efter medle —   |        |
|   | ) Er<br>Or | nkeltselektion<br>mrådeselektion |        |
|   | Melle      | em 💌 Medlem                      | 1      |
|   | []         | Mellem                           | 100    |
|   | ![]        | lkke mellem                      |        |
|   | >          | Større end                       | Tilføj |
|   | >=         | Større end eller lig med         |        |
|   | <          | Mindre end                       |        |
|   | <=         | Mindre end eller lig med         |        |
|   | =          | Lig med                          |        |
|   | !=         | Ulig                             |        |

F.eks. kan man vælge "mellem", hvis man ønsker at se et interval. Herefter vælges "Tilføj".

|        | 🟦 Projekt: Filtrer efter                                     | m          | edle —    |    | ×    |
|--------|--------------------------------------------------------------|------------|-----------|----|------|
|        | <ul> <li>Enkeltselektion</li> <li>Områdeselektion</li> </ul> |            |           |    |      |
| 2 3    | Mellem                                                       | ·          | 06514/200 |    | 1    |
| 201 20 | og                                                           | <b>]</b> : | 06514/210 |    | 2    |
| -      |                                                              |            |           | Ti | lføj |
| l      | Områder                                                      |            |           |    |      |

Hvorefter reglen tilføjes til "Områder":

| fter medle —  |                                                          | ×          |
|---------------|----------------------------------------------------------|------------|
|               |                                                          |            |
| ▼ 06514/200   |                                                          | 1          |
| og: 06514/210 |                                                          | 1          |
|               |                                                          | Tilføj     |
| 200           |                                                          | X          |
| 210           |                                                          |            |
|               | fter medle<br>▼ 06514/200<br>og: 06514/210<br>200<br>210 | fter medle |

Dette giver muligheden for at definere en række regler for maksimal tilpasning.

F.eks. vil nedenstående eksempel resultere i, at brugere ser (1) intervallet fra (og med) 200 til (og med) 210, (2) men ikke projekt 209.

|   | Øког                                                         |              | LSEN   |
|---|--------------------------------------------------------------|--------------|--------|
|   | 🟦 Projekt: Filtrer e                                         | fter medle — |        |
|   | <ul> <li>Enkeltselektion</li> <li>Områdeselektion</li> </ul> |              |        |
|   | Ulig                                                         | ▼ 06514/209  | 1      |
|   |                                                              | og: Medlem   | 146    |
|   |                                                              |              | Tilføj |
|   | Områder                                                      |              |        |
| 1 | Mellem                                                       | 200          | ×      |
|   | og                                                           | 210          |        |
| 2 | Ulig                                                         | 209          | ×      |
|   |                                                              |              |        |
|   |                                                              |              |        |
|   |                                                              |              |        |
|   |                                                              |              |        |
|   | 12 6                                                         | OK           | Afbryd |

Når alle regler er sat op, vælges "OK". Den valgte dimension sorteres nu efter de regler, som brugeren har sat op.

#### 4.1.2.2.2 Medlemmer

Alle dimensionsværdier i SBS er oprettet med en nøgle (et ID) og en tilhørende beskrivelse. F.eks. er steder/afdelinger oprettet med et nummer og en tilhørende beskrivelse.

I nedenstående eksempel er "Sted" angivet med beskrivelse, og de resterende dimensioner er angivet med nøgle.

| Sted    | Aktivitet | Projekt | Standardkonto |
|---------|-----------|---------|---------------|
| BI Team | #         | 901     | 11            |
| BI Team | 100411    | 908     | 18            |
| BI Team | 100411    | 908     | 22            |

Brugeren har mulighed for at bestemme, hvilke der vises for hver af dimensionerne. I mange situationer kan det være nyttigt at supplere nøglen med en tekst.

Dette gøres ved at markere en kolonneoverskrift (flere overskrifter kan markeres, hvis brugeren ønsker at ændre flere kolonner på én gang).

Når kolonnen er valgt, vælges "Analysis"-fanen og derefter "Medlemmer".

| <u></u> 8 | /ledlemmer +   | e |
|-----------|----------------|---|
|           | Tekst          |   |
|           | Nøgle          |   |
|           | Tekst og nøgle |   |
|           | Nøgle og tekst |   |

Herefter vælges den ønskede indstilling: Tekst, nøgle eller begge dele.

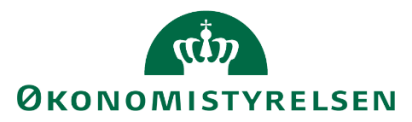

I nedenstående eksempel er "Nøgle og tekst" valgt for dimensionen "Sted".

| Sted |         | Aktivitet | Projekt | Standardkonto |
|------|---------|-----------|---------|---------------|
| 2362 | BI Team | #         | 901     | 11            |
| 2362 | BI Team | 100411    | 908     | 18            |
| 2362 | BI Team | 100411    | 908     | 22            |
|      |         |           |         |               |

#### 4.1.2.2.3 Måltal

Brugeren har ligeledes mulighed for at ændre, hvordan tallene i rapporten vises.

Dette kunne f.eks. være, hvis brugeren ønsker sine budgettal i tusinder. Dette kan opnås ved at markere den kolonne, som man ønsker at ændre. Herefter vælges "Analysis"-fanen, og der vælges "Måltal":

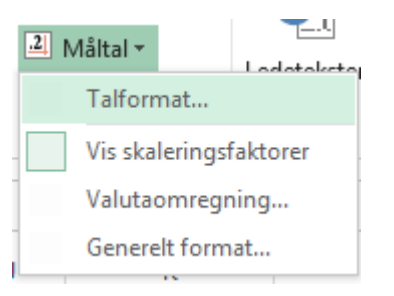

#### Og "Talformat".

Dette åbner fanen "Nummerformat":

| ſ | 😤 Nummerformat 🛛 🕹                                    | ( |
|---|-------------------------------------------------------|---|
| i | Skaleringsfaktor                                      |   |
| t | Standard                                              | • |
| ŀ | Decimaler:                                            |   |
| t | 0 (0 Decimaler)                                       | - |
| t | Vis skaleringsfaktor og enheder i top for alle måltal |   |
| 1 |                                                       |   |
| l | OK Afbryd                                             |   |

Her kan vælges "Skaleringsfaktor". F.eks. tusinder:

|   | 🟦 Nummerformat 🛛 🗙 |   |  |  |  |  |  |
|---|--------------------|---|--|--|--|--|--|
| 1 | Skaleringsfaktor   |   |  |  |  |  |  |
|   | Standard 💌         |   |  |  |  |  |  |
| ł | Standard           | 1 |  |  |  |  |  |
| + | 1                  |   |  |  |  |  |  |
| ł | 100                |   |  |  |  |  |  |
| 1 | 1,000              |   |  |  |  |  |  |
| 1 | 100,000            |   |  |  |  |  |  |
| 1 | 10,000,000         | Ľ |  |  |  |  |  |
| _ | 1,000,000,000      |   |  |  |  |  |  |

Herudover kan også vælges antal decimaler:

| (ČI)                    |
|-------------------------|
| <b>ØKONOMISTYRELSEN</b> |

| 😤 Nummerformat           | × |
|--------------------------|---|
| Skaleringsfaktor         |   |
| Standard                 | - |
| Decimaler:               |   |
| 0 (0 Decimaler)          | - |
| Standard                 |   |
| 0 (0 Decimaler)          |   |
| 0.0 (1 Decimaler)        |   |
| 0.00 (2 Decimaler)       |   |
| 0.000 (3 Decimaler)      |   |
| 0.0000 (4 Decimaler)     |   |
| - 0.00000 (5 Decimaler)  | - |
| 0.000000 (6 Decimaler)   |   |
| 0.0000000 (7 Decimaler)  | - |
| 0.00000000 (8 Decimaler) | - |
| 0.00000000 (9 Decimaler) |   |

Når brugeren er tilfreds, vælges "OK". I nedenstående eksempel vises totalen nu i tusinder med et decimal:

|   | [-] 2018<br>Total |  |  |  |  |  |
|---|-------------------|--|--|--|--|--|
| c | * 1,000 DKK       |  |  |  |  |  |
| ) | -358.4            |  |  |  |  |  |
| ) | 7,083.6           |  |  |  |  |  |
| , | 1 054 0           |  |  |  |  |  |

Denne ændring skal gentages for hver kolonne.

#### 4.1.2.2.4 Totaler

Ud over totalen i bunden af tabellen er der mulighed for at tilføje en række subtotaler for hver af dimensionsværdierne. F.eks. hvis en bruger ønsker at se en subtotal for hvert sted i en rapport.

Dette gøres ved at stille sig i kolonnen *til højre* for den kolonne, man ønsker at se subtotalerne for. Hvis brugeren i nedenstående eksempel ønsker at se subtotalerne for "Sted", markeres kolonnen "Aktivitet".

| Sted |         | Aktivitet | Projekt | Standardkonto |
|------|---------|-----------|---------|---------------|
| 2362 | BI Team | #         | 901     | 11            |
| 2362 | BI Team | 100411    | 908     | 18            |
| 2362 | BI Team | 100411    | 908     | 22            |
|      |         |           |         |               |

Herefter vælges "Totaler" og efterfølgende "Vis totaler".

Dette tilføjer de ønskede subtotaler.

#### 4.1.2.2.5 Tilpas farver og formatering

Farver og farvekoder kan være et utroligt stærkt værktøj til at kommunikere et budskab til brugeren af en rapport. Når en rapport tilpasses, har brugeren en række muligheder for at ligge dynamiske farver og farvekoder ind, som ændrer sig med rapporten.

Mulighederne findes i "Format"-delen af "Analysis"-fanen:

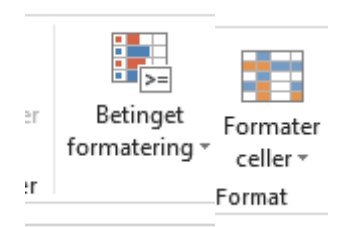

- **Betinget formatering:** Giver mulighed for at ændre farver og formater i dele af rapporter, der opfylder nogle kriterier. F.eks. beløb under 10.000.

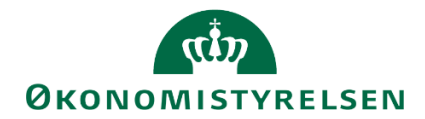

- **Formatér celler:** Giver mulighed for at lægge et format ned over et område af tabellen. F.eks. hvis man ønsker en kolonne vist som procent.

#### 4.1.2.2.6 Betinget formatering

Den betingede formatering giver brugeren mulighed for at skabe dynamiske farver og farvekoder i rapporten. Den betingede formatering er bygget op omkring logiske regler, der tildeler en farve eller formatering for de data, der opfylder disse betingelser.

Det første trin i den betingede formatering er at lave en ny regel.

Dette gøres under "Analysis" fanen ved at vælge "Betinget formatering" og vælge "Ny".

|     | Analysis                                | nalysis 🔎 Fortæl mig, hvad du vil foretage dig |         |                  |        |     |            |          |               |      |
|-----|-----------------------------------------|------------------------------------------------|---------|------------------|--------|-----|------------|----------|---------------|------|
| 3   | A - + + + + + + + + + + + + + + + + + + |                                                |         | 0                | Ŧ      |     |            |          |               | +    |
| io. | rtér Hierarki                           | Beregninger                                    | Diagram | Informationsfelt | Filter | Vis | Afbryd     | Kombiner | Betinget      | N    |
|     | · ·                                     | +                                              | *       | Ψ                | Ŧ      | *   | opdatering | Ψ        | formatering * | lini |
| tai | analyse                                 |                                                |         | Indføj           |        | Des | signpanel  | Kombiner | Ny            |      |
|     |                                         |                                                |         |                  |        |     |            |          |               |      |

Dette åbner en ny menu, hvor brugeren kan tilpasse sine regler, der indeholder:

- Indstillinger: Opsætningen af reglerne
- Regler: De aktiverede regler for den pågældende formatering

**Navn:** Processen starter med, at brugeren giver formateringen et navn. Det anbefales, at navnet afspejler intentionen med formateringen. Altså hvis brugeren ønsker at tilføje farve i januar måned ved for store afvigelser, kunne en passende titel være "Afgivelser, januar".

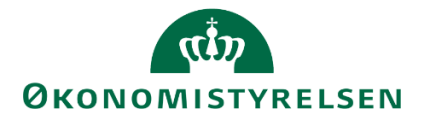

**Baseret på:** Det næste brugeren skal angive er, i hvilken kolonne formateringen skal være gældende. Brugeren kan her vælge fra de kolonner, der er i rapporten. Hvis brugeren ønsker at ændre i kolonnerne, henvises til afsnittet om <u>tilpasning af rækker og kolonner</u>.

**Format:** Her kan brugeren angive, hvilken del af en celle der skal pålægges et format. F.eks. hvis bruger vælger "Værdi", er det tallet der farves, men hvis "Baggrund" vælges, farves baggrunden.

| Indstillinger          |                        |  |  |  |  |
|------------------------|------------------------|--|--|--|--|
| Navn                   |                        |  |  |  |  |
| Betinget formatering 1 | Betinget formatering 1 |  |  |  |  |
| Pagarat på:            | Format                 |  |  |  |  |
| baserei pa.            | Format                 |  |  |  |  |
| Mar                    | √ Værdi √              |  |  |  |  |

Under "definition" har brugeren mulighed for at tilpasse den logiske regel, der skal styre formateringen.

| Definition | Selektion Vi | s  |        |
|------------|--------------|----|--------|
| ~          | Mellem       | ~  | 0      |
|            |              | og | 0      |
|            |              |    | Tilføj |

Først vælger brugeren den farve, der skal anvendes. Der er ni valgmuligheder.

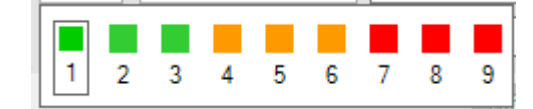

Derefter vælges logikken. Der kan vælges intervaller til og fra specifikke værdier mm:

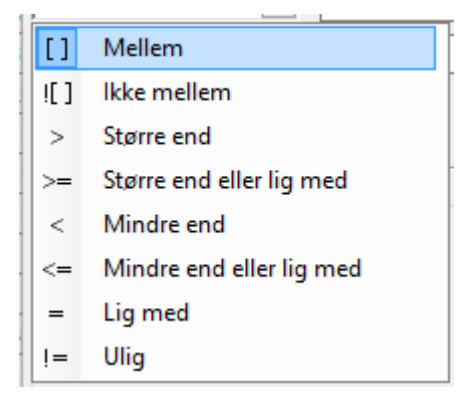

Til sidst angives "betingelsen". Hvis der f.eks. er valgt interval, angives det interval, reglen skal gælde for. I nedenstående eksempel er reglen gældende for alle tal mellem 0 og 100.000:

| <b>~</b> | Mellem | ~  | 0      |        |
|----------|--------|----|--------|--------|
|          |        | og | 100000 |        |
|          |        |    |        | Tilføj |

Herefter trykkes "Tilføj". Reglen rykkes nu ned under sektionen "Regler".

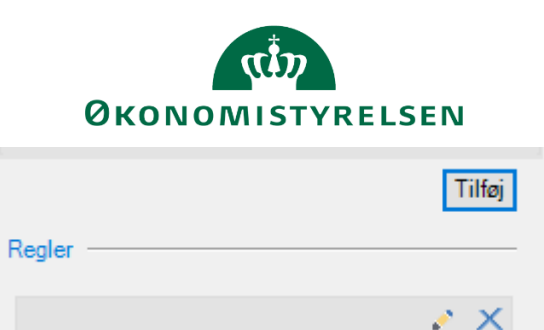

| Brugeren har altså mulighed for  | r at kæde en række regler sami  | men, der alle vil være ga | eldende for den valgte |
|----------------------------------|---------------------------------|---------------------------|------------------------|
| kolonne. Når brugeren er tilfred | s, vælges "OK". Reglen er nu ti | rådt i kræft. Se nedenstå | ende eksempel:         |

Mellem

og

0

100000

| b       | Mar     | Apr |
|---------|---------|-----|
| DKK     | DKK     |     |
|         |         | -35 |
| 576,251 | 576,251 | 652 |
| 87,679  | 87,692  | 87  |
| 121,921 | 121,921 | 132 |
| 20,219  | 20,219  | 20  |

#### 4.1.2.2.6.1 Avanceret

Hvis brugeren er ved at udvikle en større rapport, der indeholder mange forskellige steder/afdelinger, kan man forestille sig, at den samme regel ikke nødvendigvis skal være gældende for alle steder.

F.eks. hvis en regel handler om afvigelser, kan det tænkes, at afvigelser i de større afdelinger skal farves røde, hvis de er over 50.000, men grænsen skal være noget mindre for en mindre afdeling.

Når brugeren sætter en regel op, er der under "Selektion"-fanen mulighed for at tilpasse, hvordan reglen skal håndhæves.

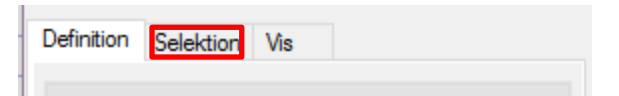

Dette åbner en ny menu, der indeholder alle dimensionerne fra rapporten.

# ØKONOMISTYRELSEN

| Projekt                  | 🟦 Vælg medlem                                                       | >                                       | <  |
|--------------------------|---------------------------------------------------------------------|-----------------------------------------|----|
| Alle medlemmer og tota 🗸 |                                                                     | Fekst                                   | Ŧ  |
| Standardkonto            | Vis •                                                               | Vis valgte                              |    |
| Alle medlemmer og tota 🗸 | Medlem(Tekst)                                                       | Ejer                                    | -  |
| Sted<br>Medlemmer V      | Uælg alle<br>BI Team<br>Kontor for Økonomisy<br>Strategi og Analyse | BT12, BT14,BT15,<br>#<br>BT11,BT15,BT06 | BT |
| OK Afbryd                | Team Central Styring                                                | BT13,BT15,BT06                          |    |
|                          |                                                                     |                                         |    |
|                          |                                                                     |                                         |    |
|                          | <                                                                   |                                         | >  |
|                          | 0                                                                   | K Afbryd                                |    |

Her kan brugeren så tilvælge de ønskede værdier og vælge "OK".

Her kan brugeren så vælge de steder, for hvilken reglen skal være gældende.

Samme muligheder eksisterer for de andre dimensioner i rapporten.

#### 4.1.2.2.7 Formatér celler

Hvis brugeren ønsker, at et område af rapporten angives med et andet format – f.eks. procent – kan muligheden "formatér celler" bruges.

Denne anvendes ved at markere en celle eller en kolonne overskrift i det område, man ønsker at ændre.

Herefter vælges "Formatér celler" og dernæst "Nyt format for 2018 Total"

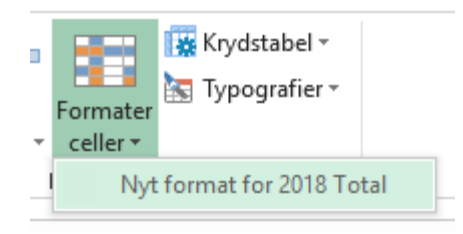

Dette åbner en ny menu, som vist nedenfor:

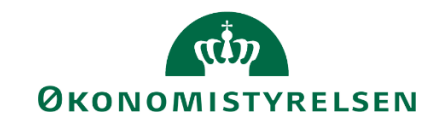

| Format                  |    |    | ×    |
|-------------------------|----|----|------|
| Kontekst:<br>2018 Total |    |    |      |
| Omfang:                 |    |    |      |
| Medlemsområde og -data  |    |    | ~    |
| Stil                    |    |    |      |
| Valuta                  |    | ~  |      |
|                         |    |    |      |
|                         | ОК | Af | bryd |

Kontekst: angiver hvilken del af rapporten, brugeren er i gang med at ændre.

**Omfang:** Her kan brugeren vælge det område, som formateringen skal gælde for. I ovenstående eksempel vælges "Medlemsområde og data". Dette vil medfølge, at hele kolonnen påvirkes.

**Stil:** Her kan brugeren vælge, hvilken stil der skal lægges ned over det valgte område. Bemærk: Dette er de stilarter/Typografier, som brugeren kan finde under "Hjem"-fanen i Excel:

|           |             | Hjem       |             |   |
|-----------|-------------|------------|-------------|---|
|           | Kommentarer | SAPBorder  | SAPDataCell |   |
| êr<br>∃ ≖ |             | SAPDataTot | SAPDimensi  | - |
|           | Typogra     | afier      |             |   |

I nedenstående eksempel er angivet "Valuta" for totalkolonnen i rapporten. Bemærk at tallene i totalkolonnen er ændret i forhold til f.eks. tallene i januar og februar.

| 2018<br>Total |              | Jan     | Feb     |
|---------------|--------------|---------|---------|
|               | DKK          | DKK     | DKK     |
| DKK           | (358,400.00) |         |         |
| DKK           | 7,083,633.15 | 576,251 | 576,251 |
| DKK           | 1,054,761.72 | 88,653  | 87,679  |
| DKK           | 1,506,544.74 | 121,921 | 121,921 |
| DKK           | 242,629.32   | 20,219  | 20,219  |
| DKK           | 100.00       | 100     |         |
| DKK           | 11,000.00    | 1,000   |         |
| DKK           | 5.00         | 1       | 1       |
| DKK           | 1.00         |         | 1       |
| DKK           | 30.00        | 10      | 20      |
|               |              |         |         |

#### 4.1.2.3 Indsæt nye kolonner

Ud over de kolonner der er tilgængelige i Designpanelet, har brugeren mulighed for at tilføje ekstra kolonner. Dette gøres ved at markere en kolonneoverskrift og vælge "Nye linjer".

**Bemærk:** Hvis kolonnen skal gemmes med rapporten, skal denne metode anvendes frem for den almindelige Excel-funktionalitet.

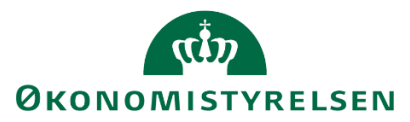

Bemærk: Denne funktion virker kun, hvis brugeren har markeret en kolonneoverskrift:

| der | [-] 2018<br>Total | Jan | Feb | Mar | Apr |
|-----|-------------------|-----|-----|-----|-----|
| %   | DKK               | DKK | DKK | DKK |     |
|     |                   |     |     |     | _   |

#### Herefter:

Analysis

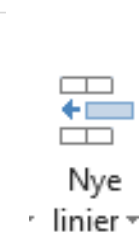

Her har brugeren mulighed for at tilføje kolonner før og efter den markerede kolonneoverskrift.

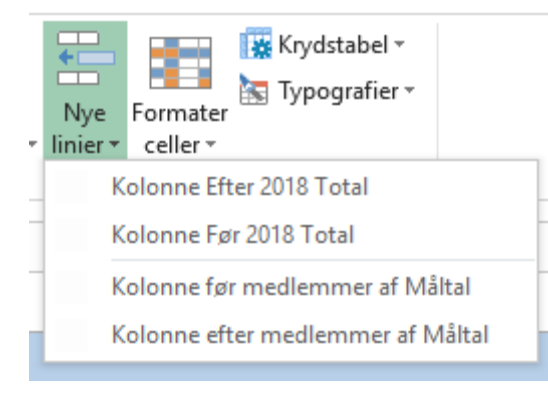

Hvis brugeren her vælger "Efter", vil kolonnestrukturen i rapporten nu se således ud:

|    | [-] 2018<br>Total | Jan     | Feb     | Mar     | Apr     | Мај     | 1 |
|----|-------------------|---------|---------|---------|---------|---------|---|
| %  | DKK               | DKK     | DKK     | DKK     | DKK     | DKK     |   |
| 25 | -358,400          |         |         |         | -35,400 |         |   |
| 34 | 7,083,633         | 576,251 | 576,251 | 576,251 | 652,334 | 592,505 |   |
| 33 | 1,054,762         | 88,653  | 87,679  | 87,692  | 87,705  | 88,653  |   |
|    |                   |         |         |         |         |         | - |

Denne nye kolonne giver en række muligheder for at tilføje tekst eller beregninger. Det første skridt er at tilføje en overskrift, der reflekterer, hvad brugeren ønsker at anvende kolonnen til. F.eks. kunne brugeren ønske at angive totalen for et kvartal:

#### r =\$O\$9+\$P\$9+\$Q\$9+

|   | [-] 2018<br>Total | Total 1. kvartal                  | Jan     | Feb     | Mar     | Ap |
|---|-------------------|-----------------------------------|---------|---------|---------|----|
| ŀ | DKK               |                                   | DKK     | DKK     | DKK     |    |
| i | -358,400          | 0.00                              |         |         |         |    |
| ł | =\$C              | )\$9+ <mark>\$P\$9</mark> +\$Q\$9 | 576,251 | 576,251 | 576,251 |    |
| ł | 1,054,762         | 264,023.76                        | 88,653  | 87,679  | 87,692  |    |
| ł | 1,506,545         | 365,762.88                        | 121,921 | 121,921 | 121,921 |    |
| 1 | 242 620           | 60 657 33                         | 20 210  | 20 210  | 20.210  |    |

Rapporten kan nu gemmes med den ekstra kolonne.

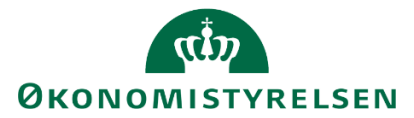

**Bemærk:** Denne kolonne er *ikke* dynamisk. Altså gemmer den ikke formlen, men kun tallet. Hvis tallene for januar-marts skulle ændre sig, opdateres totalen *ikke*.

Det anbefales, at disse ikke-dynamiske beregninger kun anvendes på grundlag, som brugeren ved ikke ændres. F.eks. kan disse anvendes på grundbudgettet, efter at budgettet er endeligt godkendt.

Hvis brugeren ønsker en dynamisk beregning, der opdateres med tallene, henvises til nedenstående afsnit om beregninger.

En kolonne, som brugeren selv har tilføjet, kan slettes ved at markere en celle i pågældende kolonne. Herefter tilgås "Analysis"-fanen. Der klikkes på "Nye linjer" og her vælges "Slet kolonne".

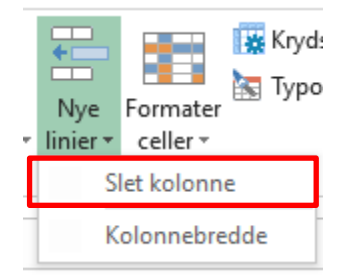

#### 4.1.2.4 Beregninger

Der kan i de enkelte virksomheder eksistere en lang række lokale behov for beregninger, der er dynamiske. F.eks. hvis en rapport er bygget til at give et løbende overblik over økonomien, kan dynamiske beregninger være med til at opfylde disse lokale behov. Det kunne f.eks. være en løbende beregning af et kvartalsbudget eller lignende.

**Bemærk:** For at en beregning skal være dynamisk, kræves det, at brugeren anvender beregningsværktøjet i Analysis for Office. Almindelige Excel-formler vil *ikke* blive gemt som en formel, men kun som et tal og vil altså ikke blive opdateret næste gang rapporten åbnes.

Beregninger tilføjes ved at vælge en kolonneoverskrift og derefter at vælge "Beregninger".

Bemærk: Denne funktion virker kun, hvis brugeren har markeret en kolonneoverskrift:

| der | [-] 2018<br>Total | Jan | Feb | Mar | Apr |
|-----|-------------------|-----|-----|-----|-----|
| %   | DKK               | DKK | DKK | DKK |     |

Under "Analysis"-fanen vælges "Beregninger".

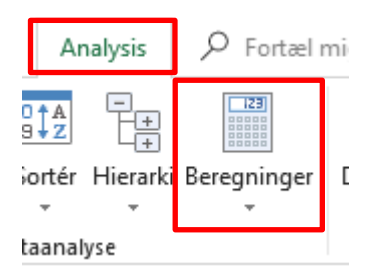

Denne indeholder to primære muligheder: Dynamisk og udvidet beregning.

Bemærk: "Begrænsning" er ikke en del af denne vejledning.

#### 4.1.2.4.1 Dynamisk beregning

Denne funktion giver mulighed for at tilføje prædefinerede beregninger

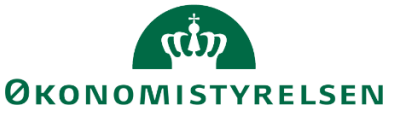

|      |                             |         | _ |                                                                                         |
|------|-----------------------------|---------|---|-----------------------------------------------------------------------------------------|
|      | Tilføj dynamisk beregning 🕨 |         |   | Glidende minimumsværdi                                                                  |
| 1    | Tilføj beregning 🛛 🕨        |         |   | Glidende maksimumværdi                                                                  |
|      | Tilføj udvidet beregning    |         |   | Akkumuleret sum                                                                         |
|      | Tilføj begrænsning          |         |   | Akkumuleret sum af afrundede værdier                                                    |
|      |                             |         | 1 | Akkumuleret optælling af alle detaljerede værdier                                       |
|      |                             |         |   | Akkumuleret optælling af alle detaljerede værdier, der ikke er nul, nulværdi eller fejl |
|      |                             |         |   | Glidende gennemsnit                                                                     |
| 3    | Total 1. kvartal            | Jan F   | e | Glidende gennemsnit, der ikke er nul, nulværdi eller fejl                               |
| окк  |                             | DKK     |   | Rangnummer                                                                              |
| ,400 | -35,400.00                  |         |   | Olympisk rangnummer                                                                     |
| ,633 | 2,381,086.59                | 576,251 |   | Pidrag i procent                                                                        |
| 762  | 351 728 27                  | 88 653  |   | blurag i procent                                                                        |

Hvorvidt disse muligheder opfylder brugerens behov kan bedst afklares ved at eksperimentere.

Ønsker brugeren derimod helt selv at lave en beregning, kan man anvende udvidet beregning.

#### 4.1.2.4.2 Udvidet beregning

En udvidet beregning er brugerens værktøj til at lave beregninger, der lever sammen med rapporten og vil opdateres alt efter, som tallene i rapporten ændres. En udvidet beregning vil fremgå i rapporten, som en ny kolonne.

Under "Analysis"-fanen vælges "Beregninger".

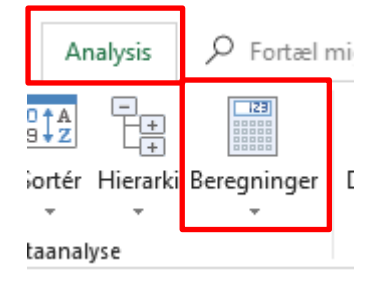

Herefter vælges "Tilføj udvidet beregning".

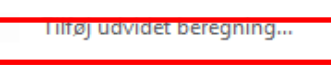

Dette åbner et nyt vindue:

|          | (tt)        |
|----------|-------------|
| <u> </u> | MISTYRELSEN |

| 🔏 Ny beregning                                | _              |        | ×   |
|-----------------------------------------------|----------------|--------|-----|
| Navn<br>Beregging 1                           |                |        | ł   |
| Calculation                                   |                |        |     |
| $f_{\rm c}^{\rm S}$ Indsæt funktion 🔹         | 🍇 Indsæt       | medlem | •   |
|                                               |                |        |     |
|                                               |                |        |     |
|                                               |                |        |     |
| Aktiver indholdshjælp ved a<br>mellemrumstast | at trykke på C | TRL +  |     |
|                                               | 010            |        |     |
|                                               | OK.            | Afb    | ryd |

**Navn:** Dette angiver navnet på beregningen *og* titlen på den kolonne, der indsættes. Det anbefales altså, at brugeren holder sig til en kort overskrift, der er sigende for beregningens formål.

| 🔏 Ny beregning |  | $\times$ |
|----------------|--|----------|
| Navn           |  |          |
| Beregning 1    |  |          |

Området "Calculation" er, hvor brugeren opbygger sin

beregning. I de to faner "Indsæt funktion" og "Indsæt medlem" kan brugeren se en liste over, hhv. de formler der understøttes, og de medlemmer der kan anvendes til beregning. Disse medlemmer vil være de kolonner, der er tilgængelige i kolonnerne.

Hvis brugeren ønsker at ændre på kolonnerne, henvises til afsnittet om tilpasning af rækker og kolonner.

En beregning opbygges enten ved at skrive eller ved at vælge fra menuerne. F.eks.

| Calculation                       | 2018<br>Total |  |
|-----------------------------------|---------------|--|
| ∫, <sup>™</sup> Indsæt funktion ▼ | Jan           |  |
| Jan'+'Feb'                        | Feb           |  |
|                                   | Mar           |  |
| 1                                 | Apr           |  |
| 3                                 | Maj           |  |

Brugeren kan både skrive 'Jan' eller vælge denne fra menuen.

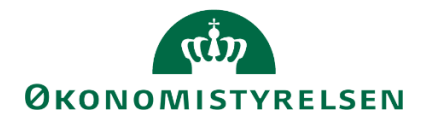

**Bemærk:** Hvis man vil referere til en kolonne, skal der angives den *eksakte* overskrift. Når brugeren første gang prøver at øve sig i at lave beregninger, anbefales det udelukkende at bruge menuerne. Dette er noget langsommere end at skrive, men herved undgås tastefejl.

Ligeledes med de matematiske udtryk er der en række tilgængelige.

| 😤 1. Kvartal total                    | – 🗆 X                                               |
|---------------------------------------|-----------------------------------------------------|
| Navn                                  | nut                                                 |
| 1. Kvartal total                      |                                                     |
| Calculation                           | 585,1                                               |
|                                       | 87,                                                 |
| ∫?? Indsæt funktion ▼ 🌾 Indsæt medlem | 123,                                                |
| Mathematical Functions                | Addition                                            |
| Data Functions                        | Division                                            |
| Percentage Functions                  | Multiplication                                      |
| Boolean Operators                     | Subtraction                                         |
|                                       | Power Function                                      |
|                                       | Logarithm                                           |
|                                       | Remainder from Integer Division                     |
|                                       | Root                                                |
|                                       | Logarithm to the Base of 10                         |
|                                       | -<br>Absolute Value                                 |
|                                       | Smallest integer value that is greater than operand |
|                                       | sindlest integer talde that is greater than operand |

**Bemærk:** Der er her mange flere formler end brugeren, efter al sandsynlighed, vil få brug for. Ligeledes kan de mest almindelige udtryk skrives. Der kan altså godt skrives +, uden nødvendigvis at vælge 'Addition' fra menuen.

Når en formel opbygges, skal denne følge en ret særlig form. Nedenfor er der givet en række eksempler på de mest almindelige typer af beregninger, og der er knyttet nogle ord til, hvordan disse skal læses.

**Bemærk:** Tidligere beregninger vil også være tilgængelige for beregning. Brugeren kan altså lave beregninger på sine egne beregninger.

En beregning kan ændres eller slettes ved at højreklikke på kolonnetitlen og vælge enten "Rediger" eller "Slet".

| i litøj beregning     | P         |
|-----------------------|-----------|
| Tilføj dynamisk bere  | gning 🕨 🕨 |
| Tilføj udvidet beregn | ning      |
| Rediger               |           |
| Slet                  |           |

Bemærk: Hvis en beregning er en del af en anden beregning, kan denne ikke slettes.

#### 4.1.2.4.2.1 Eksempel 1: Summen af første kvartal

Summen af et kvartal er, selvsagt, blot de første tre måneder lagt sammen. Dette stilles op således:

| <b>((Č</b> 17)   |
|------------------|
| ØKONOMISTYRELSEN |

| 📲 1. Kvartal total    |         |           | × |
|-----------------------|---------|-----------|---|
| Navn                  |         |           |   |
| 1. Kvartal total      |         |           |   |
|                       |         |           |   |
| Calculation           |         |           |   |
| f.2 Indsæt funktion 🔹 | 🍇 Indsa | et medlem | • |
| Jan'+'Feb'+'M         | ar!     |           |   |
|                       |         |           |   |
|                       |         |           |   |
| 1                     |         |           |   |

Bemærk: Beregningen har fået et retvisende navn.

Herefter vælges "OK", og beregningen tilføjes til rapporten. Se nedenstående resultat:

| - |                  |                   |         |         |         |   |
|---|------------------|-------------------|---------|---------|---------|---|
|   | 1. Kvartal total | [-] 2018<br>Total | Jan     | Feb     | Mar     | , |
| , | DKK              | DKK               | DKK     | DKK     | DKK     |   |
|   |                  | -358,400          |         |         |         |   |
|   | 1,728,752.25     | 7,083,633         | 576,251 | 576,251 | 576,251 |   |
|   | 264 023 76       | 1 054 762         | 88 653  | 97 670  | 87 602  |   |

Samme proces er naturligvis gældende for de resterende kvartaler – her anvendes blot andre måneder.

#### 4.1.2.4.2.2 Eksempel 2: Procentvis andel

Der er også muligheder for procentregning.

Der er indbygget to mulige beregninger i procenter:

| ∫.⊅ Indsæt funktion 🔹 🍇 Inds | sæt medle | em 👻                 |
|------------------------------|-----------|----------------------|
| Mathematical Functions       | •         |                      |
| Data Functions               |           |                      |
| Percentage Functions         | •         | Percentage Deviation |
| Boolean Operators            | •         | Percentage Share     |

- **Percentage Deviation** betyder "procentvis afvigelse" og vil give den procentvise forskel mellem to kolonner. Denne behandles i eksempel 3.
- Percentage Share betyder "procentvis andel" og vil give det procentvise forhold mellem to kolonner.
   Altså hvor stor en del af en kolonne udgøres af en anden kolonne. Eller med andre ord: Hvor stor en del af f.eks. totalen for året ligger i januar måned.

En procentvis andel sættes således op:

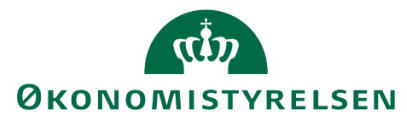

| 🟦 Ny beregning                   |        |          | ×    |
|----------------------------------|--------|----------|------|
| Navn                             |        |          |      |
| Jan andel af total               |        |          |      |
| Calculation                      |        |          |      |
| j,5⊓Indsæt funktion 🔹            | 🍇 Inds | æt medle | m 🔻  |
| ' <i>Jan'</i> %_A'2018<br>Total' |        |          |      |
|                                  |        |          |      |
|                                  |        |          |      |
|                                  |        |          |      |
|                                  | ОК     | Afi      | bryd |

Bemærk: Beregningen har fået et retvisende navn.

Og kan læses som spørgsmålet: "Hvor stor en del af totalen udgøres af beløbene i januar?"

Bemærk at symbolet i denne udregning er %\_A. Denne er valgt fra ovenstående menu, men brugeren kunne sagtens have skrevet %\_A i feltet og opnået samme effekt.

Beregningen ser sådan ud i rapporten:

| år      | Jan andel af total | [-] 2018<br>Total | Jan     | F |
|---------|--------------------|-------------------|---------|---|
| DKK     | %                  | DKK               | DKK     |   |
| ,400.00 |                    | -358,400          |         |   |
| ,525.75 | 8.13496            | 7,083,633         | 576,251 |   |
| ,111.63 | 8.40505            | 1,054,762         | 88,653  |   |
| ,879.54 | 8.09275            | 1,506,545         | 121,921 |   |
| ,314.66 | 8.33333            | 242,629           | 20,219  |   |
| 100.00  | 100.00000          | 100               | 100     |   |
| ,000.00 | 9.09091            | 11,000            | 1,000   |   |

Dette skal læses som f.eks. 8.1%.

Hvis brugeren ønsker et andet format (f.eks. lidt færre decimaler), kan dette gøres via <u>"Måltal" i "Analysis"-</u> fanen.

#### 4.1.2.4.2.3 Eksempel 3: Procentvis udvikling

I nedenstående eksempel er der på forhånd oprettet to andre beregninger for kvartal 1 og 2 på samme måde som eksempel 1.

Hvis brugeren ønsker at beregne den procentvise udvikling mellem to kolonner, kan udtrykket "Percentage Deviation" anvendes fra menuen:

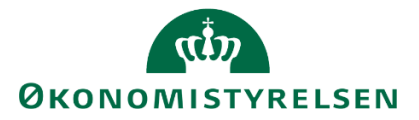

| f Indsæt funktion 🔹 🍇 Inds | æt medlem | •                    |
|----------------------------|-----------|----------------------|
| Mathematical Functions     | •         |                      |
| Data Functions             |           |                      |
| Percentage Functions       | •         | Percentage Deviation |
| Boolean Operators          | •         | Percentage Share     |

Den procentvise udvikling udregnes således

| 🐒 %-Udvikling fra K1 til K2 🛛 🗖 🗌       | ×        |
|-----------------------------------------|----------|
| Navn                                    |          |
| %-Udvikling fra K1 til K2               |          |
| Calculation                             |          |
|                                         |          |
| j,2 Indsæt funktion ▼ 🎋 Indsæt medlem ▼ |          |
| 2. Kvartal - Total'                     |          |
| 41. Kvartal total'                      |          |
|                                         |          |
|                                         |          |
|                                         |          |
|                                         |          |
|                                         |          |
| OK Afbry                                | ď        |
|                                         | <u> </u> |

Bemærk: Beregningen har fået et retvisende navn.

Denne kan læses som "Hvor meget afviger 2. kvartal fra 1. kvartal?", eller med andre ord: Hvad er den procentvise udvikling? Se nedenstående resultat:

|   | -                |                    |           |
|---|------------------|--------------------|-----------|
|   | 1. Kvartal total | 2. Kvartal - Total | %-Udvikli |
| ) | DKK              | DKK                | %         |
| _ |                  | -35.400.00         | х         |
| L | 1,728,752.25     | 1,830,773.50       | 5.9       |
|   | 264,023.76       | 264,087.87         | 0.0       |
|   | 365,762.88       | 395,116.66         | 8.0       |
|   | 60,657.33        | 60,657.33          |           |

Det samlede budget er steget med 6 % (5.9) fra første til andet kvartal i den markerede række.

#### 4.1.2.4.2.4 Eksempel 4: Flere beregninger i én (parenteser)

Beregningsværktøjet i Analysis for Office følger naturligvis de matematiske regler om, hvad der udregnes først. Altså parenteser udregnes før gange og division, der igen udregnes for plus og minus.

Dette medvirker, at brugeren har mulighed for selv at strukturere sine beregninger.

Hvis brugeren nu gerne vil undgå for mange kolonner og slå flere beregninger sammen i én. F.eks. hvis brugeren ønsker at udregne, hvor stor en del af de samlede udgifter der ligger i 1. kvartal (eksempel 1 og 2 samlet), kan denne sættes sådan op:

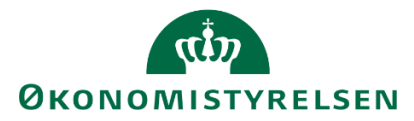

| 🟦 Eksempel 1 og 2 i én 🛛 🗆 🗙                                      |  |  |  |  |  |  |  |  |  |
|-------------------------------------------------------------------|--|--|--|--|--|--|--|--|--|
| Navn                                                              |  |  |  |  |  |  |  |  |  |
| Eksempel 1 og 2 i én                                              |  |  |  |  |  |  |  |  |  |
| Calculation                                                       |  |  |  |  |  |  |  |  |  |
| ∫ ndsæt funktion 🔹 🎋 Indsæt medlem 🔹                              |  |  |  |  |  |  |  |  |  |
| (' <i>Jan</i> '+' <i>Feb</i> '+' <i>Mar</i> ') %_A'2018<br>Total' |  |  |  |  |  |  |  |  |  |
|                                                                   |  |  |  |  |  |  |  |  |  |
|                                                                   |  |  |  |  |  |  |  |  |  |
|                                                                   |  |  |  |  |  |  |  |  |  |
| OK Afbryd                                                         |  |  |  |  |  |  |  |  |  |

Bemærk: Beregningen har fået et retvisende navn.

Dette udregner først parentesen (januar + februar + marts) og beregner derefter den procentvise andel af totalen.

|   | Eksempel 1 og 2 i én | [-] 2018<br>Total | Jan     | Feb     | Mar     |
|---|----------------------|-------------------|---------|---------|---------|
| , | %                    | DKK               | DKK     | DKK     | DKK     |
|   |                      | -358,400          |         |         |         |
| l | 24                   | 7,083,633         | 576,251 | 576,251 | 576,251 |
| ł | 25                   | 1,054,762         | 88,653  | 87,679  | 87,692  |
| L | 24                   | 1,506,545         | 121,921 | 121,921 | 121,921 |
| 3 | 25                   | 242,629           | 20,219  | 20,219  | 20,219  |
| ) | 100                  | 100               | 100     |         |         |

Altså udgør 1. kvartal 24 % af budgettet for hele året.

## 4.2 Gem tilpasningerne i rapporten

For at sikre at vores rapport har den samme opbygning næste gang vi åbner den, skal vi ændre formatet før vi gemmer. For at gøre dette åbner vi vores designpanel:

| :r   | Ar   | alysis   | ➢ Fortæl mig, hvad du vil foretage dig |         |                  |        |          |               |    |  |  |  |  |  |
|------|------|----------|----------------------------------------|---------|------------------|--------|----------|---------------|----|--|--|--|--|--|
| 0,4  | AZ   | -        | 123                                    |         | 0                | T      |          |               |    |  |  |  |  |  |
| So   | rtér | Hierarki | Beregninger                            | Diagram | Informationsfelt | Filter | Vis      | Afbryd        | Ко |  |  |  |  |  |
|      | Ŧ    | +        | Ψ                                      | +       | -                | ~      | <b>.</b> | opdatering    |    |  |  |  |  |  |
| Data | anal | yse      |                                        |         | Indføj           |        |          | is designpan/ | el |  |  |  |  |  |

Derefter vælges komponenter i bunden af designpanelet:

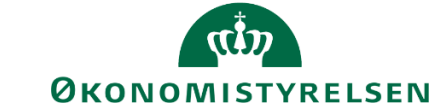

| Delre     Delre     FL-fo     Proje     Stand | gnskab<br>rmål<br>kt | Ţ.    | Projekt<br>Baggru | <b>∨</b><br>Indsfilter |
|-----------------------------------------------|----------------------|-------|-------------------|------------------------|
| E Sted                                        | arokonto             | >     |                   |                        |
| Analyse                                       | Information          | Kompo | nenter            | Designregler           |

Oppe i designpanel vil man nu kunne se en liste over fanerne i projektmappen, hvor man nu markerer den fane man ønsker at ændre:

Derefter vælges 'Standardopdateringsadfærd' under rullemenuen adfærd ved åbning af projektmappe: Adfærd ved åbning af projektmappe

| Nulst  | il     |          |       |      |   |  |  | $\sim$ |
|--------|--------|----------|-------|------|---|--|--|--------|
| Stand  | lardop | odaterir | igsad | færd |   |  |  |        |
| Nulst  |        |          |       |      | - |  |  |        |
| Nulsti | l og s | let desi | gnreg | ler  |   |  |  |        |
| _      |        |          | ~     |      |   |  |  |        |

Rapporten vil herefter blive åbnet med den justerede opsætning.

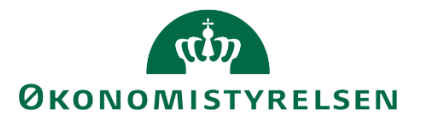

## 5 Egenudvikling af rapporter

Økonomifunktionen og systemadministratoren har muligheden for at udvikle egne rapporter, der kan bruges til rapportering og tilpasses i de tilfælde, hvor standardrapporterne ikke opfylder de lokale behov. Disse rapporter kan tilknyttes virksomhedens proces flows eller tilgås direkte via Analysis for Office (se afsnit 3.3 og afviklingen af rapporter gennem A4O).

Brugeren vil kun have adgang til de data, som denne har fået tildelt dataadgang til. For uddybende forklaring om dataadgange, henvises til vejledningen for den lokale systemadministrator.

Udviklingen af rapporter fra bunden sker i følgende rækkefølge:

- 1. Hent rapporteringstemplaten
- 2. Tilføj datakilde
- 3. Tilføj rækker og kolonner
- 4. Tilpas formatering
- 5. Gem rapporten i virksomhedens mappe

### 5.1 Udvikling af ny rapport

Dette afsnit beskriver, hvordan der udvikles rapporter fra bunden uden afsæt i eksisterende rapporter, men i skabelonen for rapportering. Dette afsnit behandler kun, hvordan skabelonen tilgås, og hvordan data tilføjes. I forhold til hvordan en rapport kan tilpasses og ændres, henvises til det tidligere afsnit om tilpasning af eksisterende rapporter.

#### 5.1.1 Åben rapporteringsskabelon

Der er udarbejdet en skabelon, der kan gøre det nemmere at bygge en ny rapport. Denne skabelon tilgås ved at åbne "Analysis for Office" via forsiden på budgetsystemet.

I højre hjørne af forsiden vælges "Analyse for Microsoft Office":

| =                        |                       | <b>&gt;&gt;&gt;</b> |          | .m.         |            |                          | < >        |
|--------------------------|-----------------------|---------------------|----------|-------------|------------|--------------------------|------------|
| BIBLIOTEK MIN            | E AKTIVITETER P       | ROCESMONITOR        | KON      | ISOLIDERING | A          | DMINISTRATION            |            |
| Vis Alle 🖌 🕇 Ny: Rapport | : Inputformular Mappe | e 🔊 Opdater         |          |             |            |                          |            |
| • 📌 Favoritter           | Navn                  | Fores               | pørg     | Ændret ≜    |            | ★ Favoritter             |            |
| 🕨 🚞 Offentlig            |                       |                     |          |             |            | Beskrivelse              | Favoritter |
| Privat                   |                       |                     |          |             |            | Туре                     | Марре      |
| 🕨 🛅 Team                 |                       |                     |          |             |            | Model:                   |            |
|                          |                       |                     |          |             |            | Forespørgsel:            |            |
|                          |                       |                     |          |             |            | Oprettet af:             |            |
|                          |                       | Indon data          |          |             |            | Oprettet den:            |            |
|                          |                       | ingen data          |          |             |            | Senest ændret af:        |            |
|                          |                       |                     |          |             |            | Senest ændret den:       |            |
|                          |                       |                     |          |             |            |                          |            |
|                          |                       |                     |          |             |            |                          |            |
|                          |                       | Milj                | ø: FSBUD | _SYSTEN Ana | lyse for N | /licrosoft Office⊿ Links | ⊿ Hjælp Om |

Og fra den menu vælges "Analyse for Microsoft Excel":

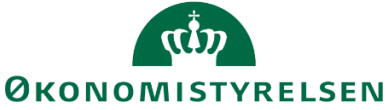

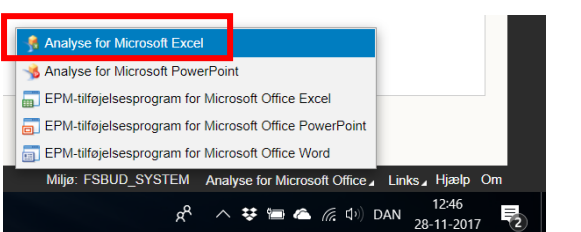

Dette åbner en tom Excel-projektmappe med Analysis for Office (A4O) aktiveret.

Generiske rapporter hentes frem via 'Filer' – 'Analysis' – 'Åbn projektmappe' og dernæst "Åben projektmappe fra SAP Business Warehouse-platform.

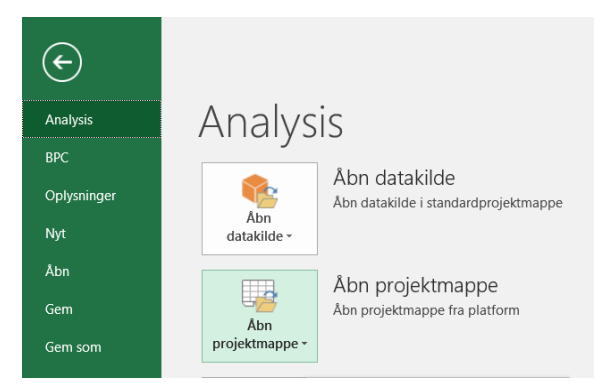

Her vælges:

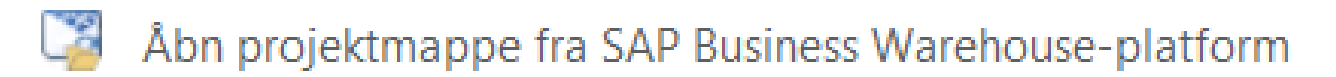

Herefter præsenteres brugeren for en menu, der indeholder en række faner.

Under fanen "Søg" kan brugeren søge på beskrivelsen eller det tekniske navn for en rapport, som brugeren har adgang til. For den fulde liste over rapporter henvises til bilag 1.

Under fanen "Mine dokumenter" finder brugeren eventuelle rapporter, som brugeren har gemt lokalt.

Under "Rolle" kan brugeren se de rapporter, der er blevet gemt til virksomheden og udviklet lokalt.

Her vælges "Rolle", derefter standardrapporter og dernæst "0 Template", hvor rapporteringstemplaten er gemt.

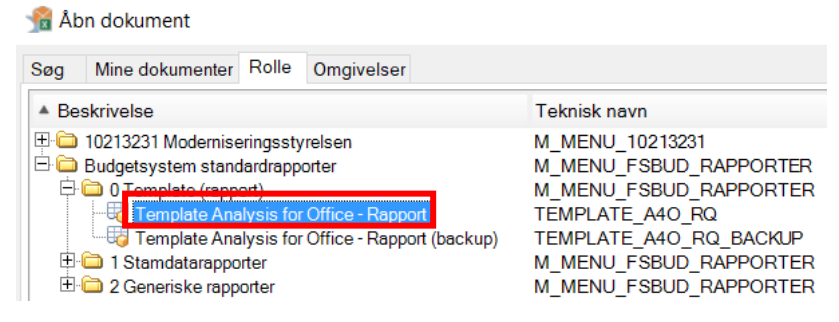

Ved valg af template åbnes en Excel-projektmappe, der ser således ud:

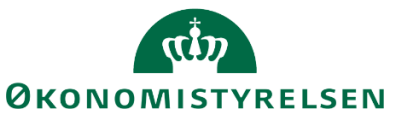

| Å          | utomatisk lagrii               | ng 💽 🖌                                                         | 5-6-6                          | Ŧ             |                                                                                                    |       |                    |                   |            | TEMPLATE_       | A4O_RQ.xlsm      |
|------------|--------------------------------|----------------------------------------------------------------|--------------------------------|---------------|----------------------------------------------------------------------------------------------------|-------|--------------------|-------------------|------------|-----------------|------------------|
| Fi         | ler Hjem                       | Indsæt Si                                                      | idelayout Formler              | Data          | Gennemse                                                                                                    | Vis   | Udvikler           | Analysis          | ♀ Fortæl   | mig, hvad du    | u vil foretage d |
| In<br>data | dføj Opdater<br>kilde + alle + | <ul> <li>Opret</li> <li>Genindlæs</li> <li>Tilføj -</li> </ul> | Annuller -<br>Annuller fortryd | Vis/<br>Skjul | Harrian Harris Harris | mer - | Q_[<br>Ledetekster | Filtrer Sorté     | r Hierarki | Beregninger     | Diagram Info     |
|            | Datakilo                       | le                                                             | Aktioner                       | Filtre        | Vis                                                                                                    |       |                    | Dataan            | alyse      |                 |                  |
| L6         | •                              | $\pm$ × $\sim$                                                 | f <sub>x</sub> 'Startcell      | e for quer    | У                                                                                                    |       |                    |                   |            |                 |                  |
|            | k I                            | L                                                              | М                              | N             |                                                                                                    | 0     | Р                  | Q                 |            | R               | S                |
| 1          |                                |                                                                |                                |               |                                                                                                    |       |                    | Rap               | port: X)   | <               |                  |
| 2<br>3     | Version<br>FL-formål           | Nøgle<br>30                                                    | Tekst<br>Tekst                 |               |                                                                                                    |       | D                  | elregnskab<br>ted | x:<br>3:   | xxxxxxxxx<br>30 | Tekst<br>Tekst   |
| 6          | Startcelle for (               | query                                                          | 1                              |               |                                                                                                    |       |                    |                   |            |                 |                  |

Når templaten er åben, vælges markeret celle L6, der indeholder teksten "Startcelle for query".

#### 5.1.2 Tilføj datakilde

Den "query" (på dansk, forespørgsel), som rapporten skal baseres på, tilføjes som datakilde

En query er en definition og præsentation af det dataområde, som en eller flere rapporter kan baseres på. Afhængig af definitionen kan en query give adgang til et større eller mindre datasæt.

F.eks. kan en bruger ikke tilpasse en rapport, der viser stamdata på de faste dimensioner mv. til at udvikle en rapport til budgetrapportering, da budgetdata ikke er en del af den forespørgsel, som stamdatarapporterne bygger på.

Datakilden tilføjes ved at tilgå Analysis-fanen og vælge "Indføj datakilde" og herefter "Vælg datakilde".

De queries der giver den største mulighed for tilpasning (dvs. har de bredest definerede forespørgsler) er:

- Afstemningsrapporten (MVR03\_RQ0042)
- Ændringslog (MVR04\_RQ01)

Hvis du har spørgsmål til, hvilke queries der findes, og hvordan de er afgrænset, anbefales det, at du tager kontakt til Økonomistyrelsens systemforvaltning.

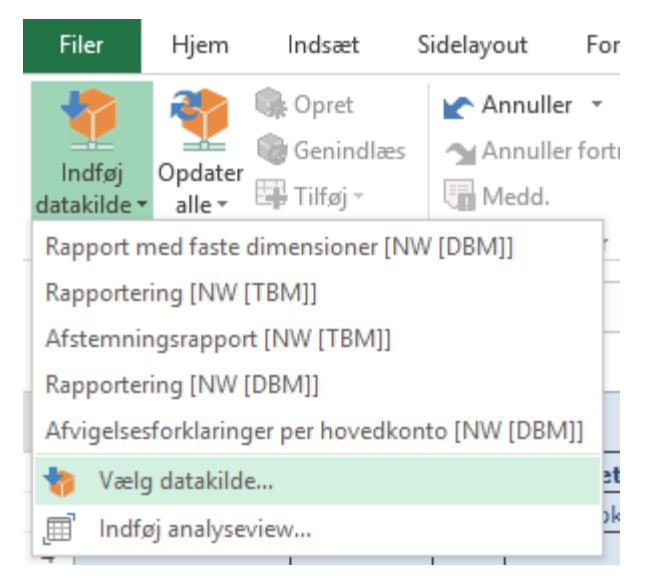

Fra menuen kan datakilden enten søges frem:

# окономіstyrelsen

| 🔏 Vælg datakilde                           |           |    | ×    |
|--------------------------------------------|-----------|----|------|
| Søg Område Rolle Arbejdsområder Omgivelser |           |    |      |
| MVR03_RQ0042 X P Alle                      |           |    | -    |
| Beskrivelse Teknisk navn                   |           |    |      |
| Afstemningsrapport MVR03_RQ0042            |           |    |      |
|                                            |           |    |      |
|                                            |           |    |      |
|                                            |           |    |      |
|                                            |           |    |      |
|                                            |           |    |      |
| 🔿 Alt 🛛 🥥 InfoProvider 💿 🥃 Query 🔿 🚍 Qu    | uery-view |    |      |
|                                            |           |    |      |
| < Tilbage Næste >                          | OK        | Af | bryd |

BEMÆRK: Data indsættes i den celle, der er valgt. Brugerne skal altså stille markøren i den celle, hvor tabellen skal begynde, dvs. tabellens øverste venstre hjørne. Det betyder også, at den overskriver, hvad end der står i forvejen. Denne handling kan ikke fortrydes.

Når den korrekte datakilde er fundet, vælges "OK".

#### Datakilden er nu tilføjet.

|        | K L                  | М           | Ν    | 0                    | Р                      | Q                   | R                 | S               | Т               | U               |  |
|--------|----------------------|-------------|------|----------------------|------------------------|---------------------|-------------------|-----------------|-----------------|-----------------|--|
| 1      |                      |             |      |                      |                        | Budge               | et rapport        | - faste         | dimen           | sioner          |  |
| 2<br>3 | Version<br>FL-formål | Nøgle<br>30 |      | Tekst<br>Tekst       |                        | Delregnskab<br>Sted | xxx)<br>330       | XXXXXX          | Tekst<br>Tekst  |                 |  |
| 6      |                      |             |      |                      |                        |                     | [+] 2018<br>Total | 2019<br>BO-år 1 | 2020<br>BO-år 2 | 2021<br>BO-år 3 |  |
| 7      | Delregnskab          | FL-formål   | Sted | Aktivitet            | Ydelse                 | Budgetart           | DKK               |                 |                 |                 |  |
| 8      | 010                  | 0           | 2122 | 06514/0              | 06514/0                | 18                  | 3.800.000         |                 |                 |                 |  |
| 9      |                      |             | 2453 | 06514/0              | 06514/0                | 18                  | 4.500.000         |                 |                 |                 |  |
| 10     |                      | 310         | 2122 | Medarbejderudvikling | Overhead               | 22                  | 1.000             |                 |                 |                 |  |
| 11     |                      |             | 2361 | Sagsbehandling       | Ydelser                | 22                  | 9.947             |                 |                 |                 |  |
| 12     |                      |             | 2363 | Koncernfælles sager  | Centrale puljer, drift | 22                  | 106               |                 |                 |                 |  |
| 13     |                      | 330         | 2361 | Øvrige Analyser      | Ydelser                | 118000              | 2                 |                 |                 |                 |  |
| 14     |                      |             |      | Sagsbehandling       | Ydelser                | 11                  | 1.200             |                 |                 |                 |  |
|        |                      |             |      |                      |                        | -                   |                   |                 |                 | 1               |  |

#### 5.1.3 Tilpas overskrifter og generelle oplysninger

#### Overskrift

Overskriften og de generelle oplysninger er defineret på dansk i tekstbokse, som bevarer størrelsen og placeringen uanset kolonnebreddernes størrelse.

Overskriften indtastes i det skjulte område i kolonne A i celle A1. Brugeren skal blot vælge celle A1 og skrive den ønskede titel.

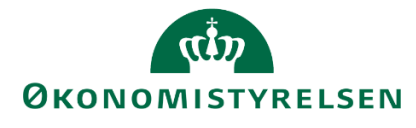

|   | А            | В                       |  |
|---|--------------|-------------------------|--|
| 1 | Budget rappo | ort - faste dimensioner |  |

Titlen på en given rapport kan afhænge af det lokale behov. Det anbefales derfor, at brugeren navngiver sine egne rapporter forskelligt fra de generiske, så der ikke opstår forvirring.

#### Generelle oplysninger

Øverst i alle rapporter fremgår et bånd, der indeholder en række generelle oplysninger om rapporten.

| A2 | -                                    | E 🗙 🖌 | fx =SAPG |   |             |          |  |  |  |
|----|--------------------------------------|-------|----------|---|-------------|----------|--|--|--|
|    | А                                    | В     |          | С | D           |          |  |  |  |
| 1  | Budget rapport med faste dimensioner |       |          |   |             |          |  |  |  |
| 2  | Version                              | GI18  | Teks     | t | Delregnskab | xxxxxxxx |  |  |  |
| 3  | FL-formål                            | 30    | Teks     | t | Sted        | 330      |  |  |  |

De generelle oplysninger skal således gøres afhængige af den query, som rapporten baseres på. Der er mulighed for at:

- bytte rundt på rækkefølgen af beskrivelserne
- at undlade nogle af beskrivelserne (blot slette dem)
- individuelt at vælge relevante beskrivelser (ud over de i eksemplet angivne)
  - Der er dog maksimalt mulighed for at angive 8 generelle oplysninger, når der både vises tekst og nøgle

De generelle oplysninger vil sædvanligvis skulle gøres dynamiske og dermed tilpasse sig efter de variabelværdier, der vælges ved afvikling af rapporten

Dette kan gøres ved at erstatte en eller flere af de 8 generelle oplysninger med SAP-analyse-funktionerne:

| $\times \checkmark f_x =$ | Indsæt funktion                                                                                                    | ?             | $\times$ |
|---------------------------|----------------------------------------------------------------------------------------------------|---------------|----------|
|                           | Søg efter en funktion:<br>Giv en kort beskrivelse af, hvad du vil foretage dig, og klik derefter på Udfør<br>Eller vælg en <u>k</u> ategori: Analyse ✓<br><u>V</u> ælg funktion: | <u>U</u> dfør |          |
|                           | SAPGetData<br>SAPGetDimensionDynamicFilter<br>SAPGetDimensionEffectiveFilter<br>SAPGetDimensionInfo<br>SAPGetDimensionStaticFilter                                               |               | ^        |

A2: =SAPGetDimensionInfo("DS\_1"; "MBVERSV"; "Name")

B2:=SAPGetDimensionEffectiveFilter("DS\_1"; "MBVERSV")

Ovenstående formler resulterer i følgende:

| A2 | -            | $\times \checkmark f_x$ | =SAPGetDimensionInfo("DS_1"; "MBVERSV"; "Name") |             |          |  |  |  |  |
|----|--------------|-------------------------|-------------------------------------------------|-------------|----------|--|--|--|--|
|    | А            | В                       | С                                               | D           |          |  |  |  |  |
| 1  | Budget rappo | ort med faste dime      | nsioner                                         |             |          |  |  |  |  |
| 2  | Version      | GI18                    | Tekst                                           | Delregnskab | xxxxxxxx |  |  |  |  |
| 3  | FL-formål    | 30                      | Tekst                                           | Sted        | 330      |  |  |  |  |

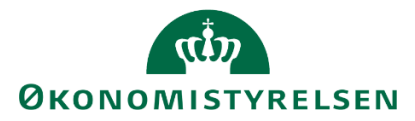

direkte til celle A2, hvorved følgende resultat opnås:

For at blive fortrolig med SAP-analyse-funktionerne kan man starte med at hente dem direkte fra informationsfanebladet fra Design-panelet:

Version

GI18 Grundbudget (institution) 2018

Eksempelvis trækkes

Analyse A2  $\times$ fx =SAPGe 1 В Information til: 1 Α Budget rapport med faste dimensioner 1 Navn på datakilde Rapport med faste dimensioner 2 GI18 Version Tekst Skæringsdato 3 FL-formål 30 Tekst 5. december 2017 Sidste dataopdater 30. november 2017 10:34:23 - 5. december 2017 13:33:29 Y Filter Boaførinaskreds 06514 Moderniseringsstyrelsen, drift, selv.likv. InfoProvider M1P0201 Kalenderå 2018 Valuta Danske kroner Version GI18 Grundbudget (institution) 2018 0 Information Teknisk navn på query MAP0201\_RQ01\_KURSUS Teknisk navn på InfoProvider MAP0201 InfoProvider-navn Institutionsbudget faste dimensioner uden detailposter Oprettet af VMJK Sidst ændret af VMJK Senest ændret kl. Analyse Information Komponenter Designregler

## 5.2 Kontekst og information til slutbrugeren

Når en rapport tilpasses til lokale behov, er det muligt at forhåndsdefinere filtreringer, farvekoder mv. Dette kan gøre det svært for en budgetansvarlig at gennemskue, hvilke ændringer og tilpasninger der er foretaget til data. Det anbefales derfor, at der sammen med en rapport følger en grundig forklaring af rapportens formål, og hvad der vises i rapporten.

Brugeren har herudover en række muligheder for at indsætte yderligere informationer: Tilføj nye faner med tekst eller grafer.

Ud over de dynamiske datakilder som rapporterne bygger på, har brugeren også mulighed for at tilføje statiske elementer, f.eks. tekst.

#### 5.2.1 Indsæt tekst

Et eksempel kunne være en ny fane med titlen "Formål", der derefter kunne udfylde med en beskrivelse af, hvilket behov rapporten opfylder, og hvordan data skal fortolkes.

Dette gøres på samme måde som et almindeligt Excel-ark. Her klikkes blot på 🕞 . Dette åbner en ny fane, der så kan rettes til.

Eksempelvis:

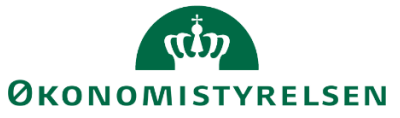

|    | Α | В                                      | С                                           | D                                        | E                                     | F                                 | G                             | н                          | I.                          | J      | k 🔺 |
|----|---|----------------------------------------|---------------------------------------------|------------------------------------------|---------------------------------------|-----------------------------------|-------------------------------|----------------------------|-----------------------------|--------|-----|
| 1  |   |                                        |                                             |                                          |                                       |                                   |                               |                            |                             |        |     |
| 2  |   | Indhold                                |                                             |                                          |                                       |                                   |                               |                            |                             |        |     |
| 3  | ] |                                        |                                             |                                          |                                       |                                   |                               |                            |                             |        |     |
| 4  |   | Denne rap<br>Den indeh                 | port giver<br>older desu                    | et overblik<br>den en kolo               | over budge<br>onne med de             | ttet i de enl<br>en procentvi     | kelte kvarta<br>ise udvikling | ler på star<br>g fra et kv | ndardkonto<br>artal til det | næste. |     |
| 5  |   |                                        |                                             |                                          |                                       |                                   |                               |                            |                             |        |     |
| 6  |   | Behov                                  |                                             |                                          |                                       |                                   |                               |                            |                             |        |     |
| 7  |   |                                        |                                             |                                          |                                       |                                   |                               |                            |                             |        |     |
| 8  |   | Rapporten<br>for at kunr               | er bygget<br>ne se sit kv                   | for at opfyl<br>artalsbudg               | lde det udtr<br>et på et ove          | ykte behov<br>rordnet niv         | eau.                          |                            |                             |        |     |
| 9  |   |                                        |                                             |                                          |                                       |                                   |                               |                            |                             |        |     |
| 10 |   | Farver                                 |                                             |                                          |                                       |                                   |                               |                            |                             |        |     |
| 11 |   |                                        |                                             |                                          |                                       |                                   |                               |                            |                             |        |     |
| 12 |   | I rapporte<br>- Hvis bud<br>- Hvis bud | n er der op<br>gettet stige<br>gettet stige | rettetet føl<br>r mere end<br>r mere end | gende regle<br>5% mellen<br>10% melle | r:<br>n to kvartal<br>m to kvarta | er, er denne<br>iler, er deni | e farvet gu<br>ne farvet r | ıl.<br>ød.                  |        |     |
| 13 |   |                                        |                                             |                                          |                                       |                                   |                               |                            |                             |        | -   |
|    | • | Formå                                  | Budg                                        | et med for                               | udsætninge                            | er (+                             | ) : •                         |                            |                             |        | Þ   |

#### 5.2.2 Grafer

Ud over tekst er der også mulighed for at lave grafer. Her kan både anvendes "Diagram"-funktionaliteten i "Analysis" fanen og den almindelige Excel-funktionalitet.

Disse grafer vil også være dynamiske i forhold de *data*, de er baseret på og vil opdateres, som tallene ændre sig. Derimod er grafer ikke dynamiske i forhold til det *dataområde*, de er baseret på.

Altså, en bruger kan godt tilpasse en rapport og lave en graf, som vist nedenfor:

|                      |      | [-] 2018<br>Total | Jan       | Feb       | Mar       | Apr       | Мај       | Jun       | Jul       | Aug       | Sep       | Okt       | Nov       | Dec       |
|----------------------|------|-------------------|-----------|-----------|-----------|-----------|-----------|-----------|-----------|-----------|-----------|-----------|-----------|-----------|
| Sted                 |      | DKK               | DKK       | DKK       | DKK       | DKK       | DKK       | DKK       | DKK       | DKK       | DKK       | DKK       | DKK       | DKK       |
| BI Team              | 2362 | 9,540,274         | 808,145   | 806,071   | 806,084   | 867,302   | 840,075   | 817,860   | 817,873   | 817,886   | 749,899   | 762,912   | 617,925   | 828,243   |
| Strategi og Analyse  | 2361 | 4,871,612         | 385,911   | 386,345   | 497,010   | 411,200   | 400,109   | 485,243   | 385,171   | 385,089   | 460,946   | 357,519   | 219,871   | 497,200   |
| Team Central Styring | 2363 | 17,173,999        | 1,217,010 | 1,198,715 | 1,666,866 | 979,144   | 1,248,974 | 2,168,114 | 1,213,265 | 1,213,416 | 1,959,779 | 1,233,718 | 1,013,869 | 2,061,130 |
| Samlet resultat      |      | 31,585,916        | 2,411,076 | 2,391,151 | 2,969,960 | 2,257,647 | 2,489,157 | 3,471,217 | 2,416,309 | 2,416,391 | 3,170,623 | 2,354,148 | 1,851,664 | 3,386,572 |

Grafer:

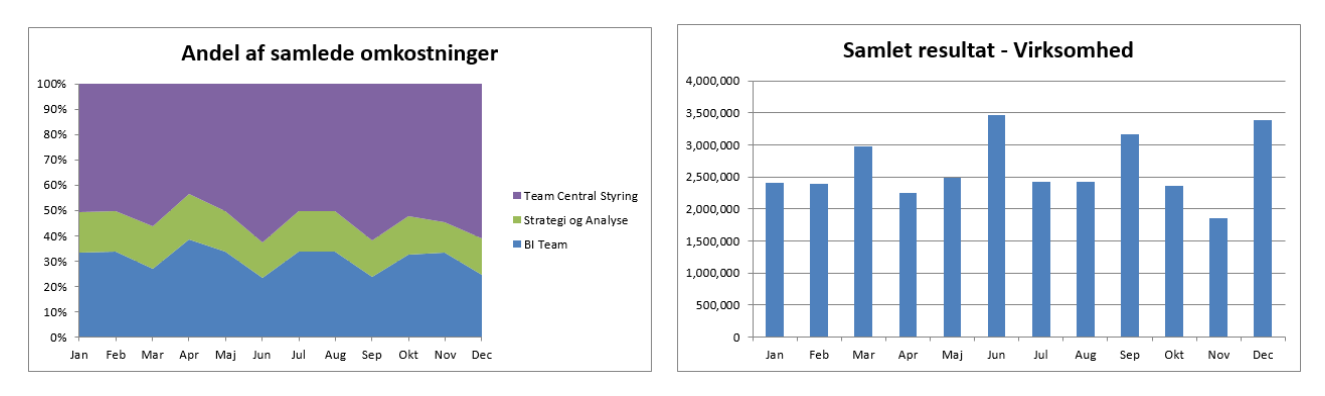

Hvis data i den underliggende tabel ændres, f.eks. hvis rapporten åbnes med en anden version, så vil grafen opdateres.

Men hvis den nye version indeholder flere steder end den oprindelige tabel, vil grafen ikke udvide sig automatisk. Eksempelvis:

# ØKONOMISTYRELSEN

|                      |      | [-] 2018<br>Total | Jan       | Feb       | Mar       | Apr       | Maj       | Jun       | Jul       | Aug       | Sep       | Okt       | Nov       | Dec       |
|----------------------|------|-------------------|-----------|-----------|-----------|-----------|-----------|-----------|-----------|-----------|-----------|-----------|-----------|-----------|
| Sted                 |      | DKK               | DKK       | DKK       | DKK       | DKK       | DKK       | DKK       | DKK       | DKK       | DKK       | DKK       | DKK       | DKK       |
| BI Team              | 2362 | 9,540,274         | 808,145   | 806,071   | 806,084   | 867,302   | 840,075   | 817,860   | 817,873   | 817,886   | 749,899   | 762,912   | 617,925   | 828,243   |
| Kontor for Økonomisy | 2370 | 31                | 10        | 21        |           |           |           |           |           |           |           |           |           |           |
| Strategi og Analyse  | 2361 | 4,871,612         | 385,911   | 386,345   | 497,010   | 411,200   | 400,109   | 485,243   | 385,171   | 385,089   | 460,946   | 357,519   | 219,871   | 497,200   |
| Team Central Styring | 2363 | 17,173,999        | 1,217,010 | 1,198,715 | 1,666,866 | 979,144   | 1,248,974 | 2,168,114 | 1,213,265 | 1,213,416 | 1,959,779 | 1,233,718 | 1,013,869 | 2,061,130 |
| Samlet resultat      |      | 31,585,916        | 2,411,076 | 2,391,151 | 2,969,960 | 2,257,647 | 2,489,157 | 3,471,217 | 2,416,309 | 2,416,391 | 3,170,623 | 2,354,148 | 1,851,664 | 3,386,572 |

I den nye version er der et sted mere med (sted 2370). Bemærk hvordan den nederste graf nu er tom, fordi den række, den var baseret på – "Samlet resultat" – nu har flyttet sig.

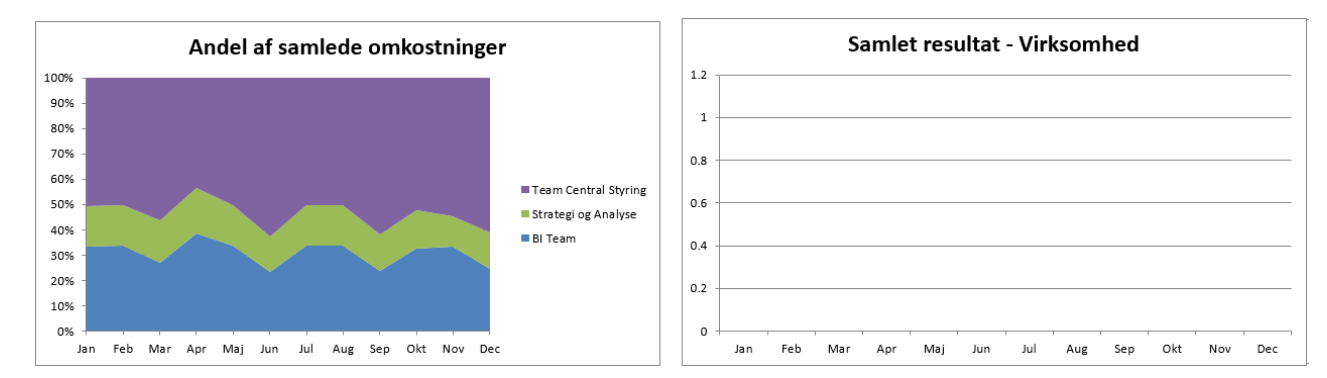

**Bemærk:** Det anbefales altså på det kraftigste, at hvis brugeren ønsker at anvende grafer i deres rapporter, gøres dette specifikt på grundlag, som brugeren er sikker på ikke ændre størrelse, f.eks. hvis der oprettes et nyt sted.

## 5.3 Gem rapporten

Når en rapport er rettet til, er der mulighed for at gemme denne som en lokal rapport, der kan genanvendes.

**Bemærk:** Rapporten åbner op, der hvor brugeren stod, da rapporten blev gemt. Altså hvis brugeren står på fanen "Formål" og har markeret den øverste celle, vil rapporten åbne på formål-fanen.

Her har brugeren to muligheder for at gemme rapporten: Som et personligt dokument eller som en virksomhedsrapport. Gemmes den som et personligt dokument, er det kun brugeren selv, der har adgang. Gemmes denne som virksomhedsrapport, vil den være synlig (og tilgængelig) for resten af virksomheden.

Dette gøres via 'Filer' -> 'Analysis' -> 'Gem projektmappe' og hernæst *Gem projektmappe (... på SAP business warehouse-platform):* 

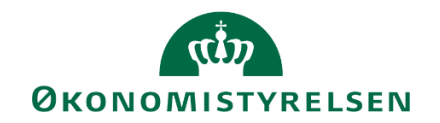

| $(\leftarrow)$ |                                |
|----------------|--------------------------------|
| Analysis       | Analysis                       |
| врс            | Åbn datakilde                  |
| Oplysninger    | Åbn datakilde i standa         |
| Nyt            | datakilde *                    |
| Åbn            | Åbn projektma                  |
| Gem            | Åbn<br>projektmappe =          |
| Gem som        |                                |
| Udskriv        | Konverter BEx-                 |
| Del            | Konverter BEx-<br>projektmappe |
| Eksportér      | Gem projektm                   |
| Publicer       | Gem Gem projektmappe på        |
| Luk            | projektmappe <del>*</del>      |
|                | Gem projektmappe               |
| Konto          | Business Warehouse-platform n  |

Ønsker brugeren at gemme rapporten privat, vælges "Mine dokumenter":

| ł | 🔏 Gem do            | kumenter                                                           |                                                                   |                 |      | $\times$ |
|---|---------------------|--------------------------------------------------------------------|-------------------------------------------------------------------|-----------------|------|----------|
| : | MyDocumen           | ts Role                                                            |                                                                   |                 |      |          |
| 1 | ▲ Beskriv           | else                                                               | Teknisk navn                                                      |                 |      |          |
| - | Gra<br>Ove          | get (faste dim) m/forudsætninger (<br>f<br>erblik på Standardkonto | Z10213231_KURSUS_RA<br>Z10213231_GRAF_TEST<br>Z10213231_OVERB_STD | PPORT<br>_KONTO |      |          |
|   | Navn<br>Beskrivelse | Z10213231_OVERB_STD_KONT<br>Overblik på Standardkonto              | 0                                                                 |                 |      |          |
|   |                     | < Tilbage                                                          | Næste > 0                                                         | ìem             | Afbr | ryd      |

Hvis rapporten skal gemmes som en virksomhedsrapport, vælges mappen med virksomhedens navn og virksomhedsnummer, som vil være begrænset for adgang via de roller, brugeren for tildelt:

| 😤 Gem dokumenter                                                                                                    |                                                                         | _                  |   | $\times$ |
|----------------------------------------------------------------------------------------------------|-------------------------------------------------------------------------|--------------------|---|----------|
| Mine dokumenter Rolle                                                                                                    |                                                                         |                    |   |          |
| ▲ Beskrivelse                                                                                                    | Teknisk navn                                                            |                    |   |          |
| <ul> <li>□ 10213231 Moderniseringsstyrelser</li> <li>□ 10213231 Moderniseringsstyrelsen</li> <li>□ 10213231 Moderniseringsstyrelsen</li> <li>□ 10213231 Moder</li></ul> | M_MENU_10213231<br>M_MENU_10213231<br>M_MENU_ALLE<br>M_MENU_FSBUD_RAPPO | 000000002<br>DRTER | 9 |          |

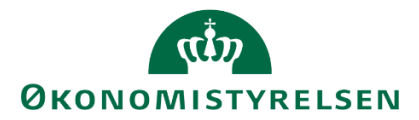

Her navngives den lokale rapport med tilhørende beskrivelse. Dette gøres via følgende konvention, som bestemmer det tekniske navn for rapporten i systemet:

#### Zxxxxxxx\_

Altså et stort "Z", efterfulgt af virksomhedsnummeret og en 'underscore' (\_). Herefter kan brugeren selv angive et teknisk navn.

**Bemærk:** Brugeren kan *ikke* anvende mellemrum i det tekniske navn. Ønskes et ord delt, gøres dette ligeledes med underscore. Se nedenstående eksempel:

Bemærk: Bogstaverne 'Æ', 'Ø' og 'Å' kan ikke anvendes i det tekniske navn

Der er ingen begrænsninger i beskrivelsen, men det anbefales dog stadig, at denne er sigende for rapportens formål.

Navngivning til en rapport kunne eksempelvis være nedenstående, som afsluttes med 'Gem':

| Navn        | Z10213231_OVERB_STD_KO    | NTO       |          |      |        |
|-------------|---------------------------|-----------|----------|------|--------|
| Beskrivelse | Overblik på Standardkonto |           |          |      |        |
|             |                           | < Tilbage | Naeste > | Gem  | Afbryd |
|             | _1                        | 00.01 3   | 0.001    | 22.2 |        |

Herefter vil rapporten være gemt i den relevante strukturmappe, som brugeren har adgang til og kan trækkes ved behov eller tilføjes til et proces flow.

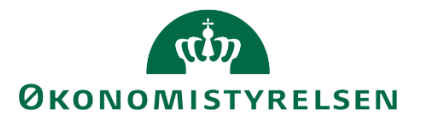

## 6 Tilføj rapporter til proces flows

Hvis der er gemt lokale rapporter i virksomhedsmappen, er der mulighed for at tilføje disse til proces flows, så de kan tilgås sammen med den pågældende proces. Det gælder både tilpassede kopier af eksisterende rapporter (kapitel 4) og egne rapporter udviklet fra bunden (kapitel 5).

I dette kapitel gennemgås, hvordan der kan tilføjes rapporter til proces flows. Dette sker samtidig med, at et proces flow kopieres, og inden det implementeres. Kopi og implementering af skabelon gennemgås *ikke*. Her henvises til vejledningen for systemadministrator, afsnit *2 Proces flows*.

## 6.1 Tilføjelse

Når en processkabelon er kopieret, og inden denne implementeres, er der mulighed for at tilføje et link til en rapport under proces flowets arbejdsområde. Denne nye aktivitet vil være tilgængelig for alle forekomster, der er igangsat på baggrund af den pågældende skabelon.

Man kan tilføje rapporter ved i processkabelonens vindue at finde menupunktet 'Aktivitetsbehandler', hvorunder der trykkes på knappen *Rediger* ved arbejdsområde. Dette åbner det, de budgetansvarlige ser, men med ikke-aktive links.

| Aktivitetsbehandl    | er                                                   |                             |               |   |     |
|----------------------|------------------------------------------------------|-----------------------------|---------------|---|-----|
| Behandlerdefinition: | <ul> <li>Definer behandler efter egenskab</li> </ul> | Behandler af brugeregenskab | Ejer          | ~ | (1) |
|                      |                                                      | Behandler af teamegenskab:  | Team ejer     | ~ | (   |
|                      | 🔘 Definer behandler efter kundeimplementering 🕕      |                             |               |   |     |
| Frist:               | 0 Ingen frist                                        | Handling efter udløb: 💿 Ve  | ent 🛈         |   |     |
|                      |                                                      | Lu                          | k aktivitet 💷 |   |     |
| Arbejdsområde:       | Rediger Nulstil til tom                              |                             |               |   |     |

Arbejdsområdet indeholder som udgangspunkt en lang række Excel-projektmapper, dvs. inputskemaer, rapport og andre hyperlinks. De globale processkabeloner indeholder alle disse projektmapper, mens de lokale skabeloner vil være tilpasset til institutionens behov.

I menuen til venstre vælges den kategori, hvortil rapporten skal tilføjes. I nedenstående tilfælde er denne tilføjet til "Rapporter", men dette ligger brugeren frit for.

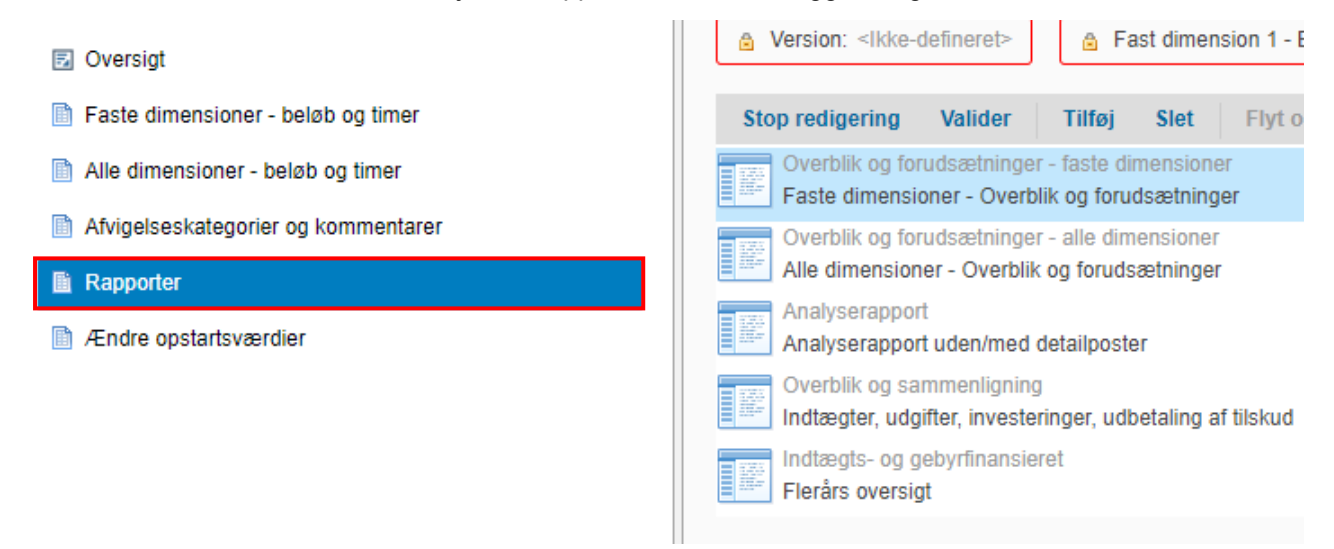

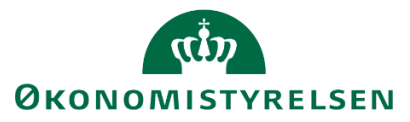

Her ses listen over de allerede eksisterende aktiviteter. Ved at klikke på "Tilføj" i værktøjslinjen, får brugeren et nyt, tomt hyperlink, hvor rapporten kan lægges ind:

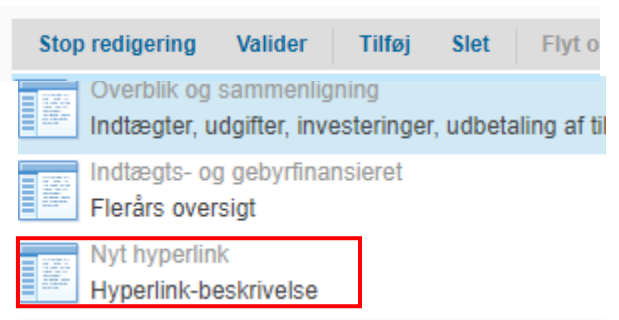

Til højre i vinduet får brugeren nu mulighed for at ændre i, hvordan hyperlinket opfører sig:

| Stop redigering Valider                                 | Tilføj | Slet | Flyt op | Flyt ned | Kopier | Rediger hyperlink     |
|---------------------------------------------------------|--------|------|---------|----------|--------|-----------------------|
| Overblik og forudsætnin<br>Faste dimensioner - Ove      |        |      |         |          |        | Navn                  |
| Overblik og forudsætnin<br>Alle dimensioner - Overb     |        |      |         |          |        | Beskrivelse           |
| Analyserapport<br>Analyserapport uden/me                |        |      |         |          |        | Hyperlink-beskrivelse |
| Overblik og sammenligning<br>Indtægter, udgifter, inves |        |      |         |          |        | Målhandling           |
| Indtægts- og gebyrfinans<br>Flerårs oversigt            |        |      |         |          |        |                       |
| Nyt hyperlink<br>Hyperlink-beskrivelse                  |        |      |         |          | I      | ~                     |

Her kan brugeren ændre følgende:

- **Navn** er blot titlen, som linket vil have i proces flowet:

| Stop redigering Valider                                 | Tilføj Slet | Flyt op | Flyt ned | Kopier | Rediger hyperlink                 |
|---------------------------------------------------------|-------------|---------|----------|--------|-----------------------------------|
| Overblik og forudsætnin<br>Faste dimensioner - Ove      |             |         |          |        | Navn<br>Overblik på standardkonto |
| Overblik og forudsætnin<br>Alle dimensioner - Overb     |             |         |          |        | Beskrivelse                       |
| Analyserapport<br>Analyserapport uden/me                |             |         |          |        | Hyperlink-beskrivelse             |
| Overblik og sammenligning<br>Indtægter, udgifter, inves |             |         |          |        | Målhandling                       |
| Indtægts- og gebyrfinans<br>Flerårs oversigt            |             |         |          |        |                                   |
| Overblik på standardkonto<br>Hyperlink-beskrivelse      |             |         |          |        |                                   |

- Beskrivelse er den korte sætning, der fremgår under navnet.

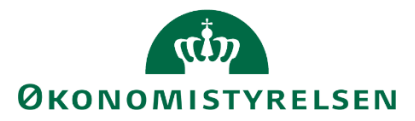

| Stop redigering Valider                                 | Tilføj | Slet | Flyt op | Flyt ned | Kopier | Rediger hyperlink        |
|---------------------------------------------------------|--------|------|---------|----------|--------|--------------------------|
| Overblik og forudsætnin<br>Faste dimensioner - Ove      |        |      |         |          |        | Navn                     |
| Overblik og forudsætnin<br>Alle dimensioner - Overb     |        |      |         |          |        | Beskrivelse              |
| Analyserapport<br>Analyserapport uden/me                |        |      |         |          |        | Std. konto incl. forbrug |
| Overblik og sammenligning<br>Indtægter, udgifter, inves |        |      |         |          |        | Målhandling              |
| Indtægts- og gebyrfinans<br>Flerårs oversigt            | _      |      |         |          |        |                          |
| Overblik på standardkonto<br>Std. konto incl. forbrug   |        |      |         |          |        | ~                        |

 Målhandling angiver hvad der sker, når man klikker på hyperlinket.
 For at tilføje en rapport til proces flowet vælges fra drop-down-menuen "Analysis Office" og dernæst "Åben projektmappe".

| Målhandling       |   |
|-------------------|---|
| Analysis Office   | ~ |
| Åben projektmappe | ~ |

Herefter bliver feltet "Navn" synligt. Her angives det *tekniske* navn for den rapport, som vi ønsker at linke til. I nedenstående eksempel anvendes den rapport, der blev bygget i kapitel 5:

Bemærk: Navnet angives med store bogstaver, da andet kan give anledning til fejl.

| Analy | sis Office                | ~              |
|-------|---------------------------|----------------|
| Åben  | projektmappe              | ~              |
| Navn  | Z10213231_OVERB_STD_KONTO |                |
|       |                           | Flet variabler |
|       |                           | Hent variabel  |

Rapporten er nu knyttet til hyperlinket.

Til sidst er der mulighed for at forhåndsdefinere hvilke variable, projektmappen automatisk henter i forbindelse med åbning, og hvilke brugeren bliver bedt om at tage stilling til i ledetekstvinduet. Denne funktion kan gøre det nemt for brugeren at åbne rapporten, uden at skulle tage stilling til den konkrete visning. Dette gøres ved at klikke på "Hent variabel". Hvis der er anvendt flere datakilder i rapporten, som anvender de samme variable, fx bogføringskreds eller sted, bør brugeren sætte flueben i "Flet variabler".

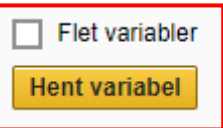

Ved at klikke "Hent variabel" åbnes en dialogboks med de variable, som brugeren har mulighed for at ændre. Når der er sat flueben i "flet variabel", undgår man her gengangere.

Det anbefales altid, at variable angives til "Brug arbejdsområdekontekst", som vist nedenfor:

|                 | ØKONOMISTYRELSEN               |                  |
|-----------------|--------------------------------|------------------|
|                 | Navn Z10213231_OVERB_STD_KONTO |                  |
|                 |                                | Flet variabler   |
|                 |                                | Hent variabel    |
|                 | Målvariabel                    |                  |
|                 | Flettede variabler             | Indstil variabel |
|                 | Indstil variabel               | ×                |
| Version         | Brug arbejdsområdekontekst     | ~                |
| Bogføringskreds | Brug arbejdsområdekontekst     | ~                |
|                 |                                | OK Annuller      |

Dette bevirker, at rapporten åbner med den bogføringskreds og den version, som proces flowet er sat i gang med.

Herefter vælges "Gem" i øverste venstre hjørne:

|                                       | SAP BusinessObjects Planning and Consolidation Christian Loren                                                                                                   |  |  |  |
|---------------------------------------|----------------------------------------------------------------------------------------------------|--|--|--|
|                                       | Opdateringer Tilføj hyperlinks Gem                                                                                                    |  |  |  |
|                                       | <ul> <li>Oversigt</li> <li>Faste dimensioner - beløb og timer</li> <li>Alle dimensioner - beløb og timer</li> <li>Afvigelseskategorier og kommentarer</li> </ul> |  |  |  |
|                                       | Rapporter                                                                                                    |  |  |  |
|                                       | Ændre opstartsværdier                                                                                                    |  |  |  |
| På næste side vælges ligeledes "Gem": |                                                                                                    |  |  |  |
|                                       | Procesindstillinger Aktiviteter                                                                                                    |  |  |  |
|                                       | 🕂 Ny Dublet Slet 😚 🕹                                                                                                    |  |  |  |
|                                       | 1. Forudsætninger                                                                                                    |  |  |  |
|                                       |                                                                                                    |  |  |  |

Rapporten er nu knyttet til processkabelonen og vil være med næste gang, der sættes en procesforekomst i gang.

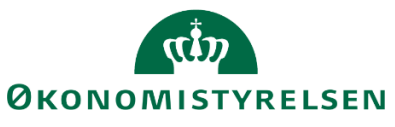

# Bilag 1 – Oversigt over rapporter [Opdateres]

| Rapporte | er, som er ud  | dviklet og leveret af leverandø                                                                                                 | ren i fase 1                                                                                                    |
|----------|----------------|----------------------------------------------------------------------------------------------------|----------------------------------------------------------------------------------------------------|
| Rap.nr.  | Liste          | Navn                                                                                                    | Formål                                                                                                    |
| 1        | SKS: 1         | Koncern GB tabel 1: Samlet<br>bevilling og grundbudget for<br>ministerområde                                                    | Defineret 100 %, men<br>afventer teknik for udledning<br>af lofter                                                                        |
| 2        | SKS: 2         | Koncern GB tabel 2:<br>Budgettering af væsentlige<br>hovedkonti af bevillingstypen<br>drifts- eller statsbevilling              | Defineret 100 %                                                                                                    |
| 3        | SKS: 3         | Koncern GB tabel 3:<br>Budgettering af væsentlige<br>hovedkonti af bevillingstypen                                              | Defineret 100 %                                                                                                    |
| 7        | SKS: 7         | GB tabel 1a: Budgettering af<br>væsentlige hovedkonti af<br>bevillingstypen drifts- eller<br>statsbevilling                     | Defineret 100 %. Rapporten<br>er den samme som SKS<br>rapport 2, men på<br>institutionsniveau                                             |
| 8        | SKS: 8         | GB tabel 1b: Budgettering på FL-formål for                                                                                      | Defineret 100%                                                                                                    |
| 9        | SKS: 9         | GB tabel 2: Budgettering af<br>væsentlige hovedkonti af<br>bevillingstypen                                                      | Defineret 100 %. Rapporten<br>er den samme som SKS<br>rapport 3, men på<br>institutionsniveau                                             |
| 10       | SKS: 13        | UO tabel 1: Samlet bevillings-<br>og udgiftsopfølgning                                                                          | Defineret 100 %, men<br>afventer teknik for udledning<br>af lofter                                                                        |
| 12       | SKS: 15        | UO tabel 3: Bevillings- og<br>udgiftsopfølgning per<br>bevillingskategori                                                       | Defineret 100 %                                                                                                    |
| 13       | SKS: 16        | UO tabel 4 + 13 + 17 + B3 +<br>B7: Bevillings- og<br>udgiftsopfølgning per<br>hovedkonti                                        | Defineret 100 %, men<br>afventer teknik for udledning<br>af lofter                                                                        |
| 17       | SKS: 20        | UO tabel 8: Samlet bevillings-<br>og udgiftsopfølgning (delloft<br>for indkomstoverførsler og<br>øvrige udgifter uden for loft) | Rapport kan defineres, men<br>afvigelsernes karakter er<br>prognose holdt op imod<br>bevilling, hvilket ikke er<br>indarbejdet i systemet |
| 18       | SKS: 21        | UO tabel 9 + 15: Bevillings-<br>og udgiftsopfølgning for de<br>statslige udgifter per<br>hovedkonti                             | Defineret 90 % -<br>Grupperinger skal laves<br>direkte i systemet, hvis de<br>skal indgå i rapporten                                      |
| 19       | SKS: 22        | UO tabel 10: Opfølgning på<br>de samlede offentlige udgifter<br>og afvigelser                                                   | Defineret 90 % -<br>Grupperinger skal laves<br>direkte i systemet, hvis de<br>skal indgå i rapporten                                      |
| 20       | SKS: 23        | UO tabel 11: Uddybning af<br>afvigelser ift. de samlede<br>offentlige udgifter                                                  | Rapport kan defineres, men<br>afvigelsernes karakter er<br>prognose holdt op imod<br>bevilling, hvilket ikke er<br>indarbejdet i systemet |
| 22       | SKS: 25        | UO tabel 18a: lønsumsloft<br>(omkostningsbaserede)                                                                              | Defineret 100 %, men<br>afventer teknik for udledning<br>af lofter                                                                        |
| 23       | SKS: 26        | UO tabel 19: Lånerammen                                                                                                    | Defineret 80 %                                                                                                    |
| 26       | Fra<br>tilbud: | FFL-indrapportering til SB                                                                                                    | Defineret 100 %                                                                                                    |
| 31       | Fra<br>tilbud: | Ramme, grundbudget og prognose                                                                                                  | Defineret 100 %                                                                                                    |

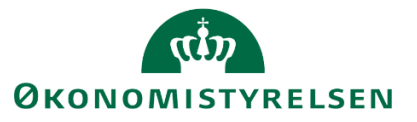

| Rap.nr. | Liste      | Navn                                                                                                    | Formål                                                             |
|---------|------------|----------------------------------------------------------------------------------------------------|--------------------------------------------------------------------|
| 35      | Fra WS     | WF04: Rapport på budget i<br>forhold til bevillinger,<br>tillægsbevillinger (indlæste og<br>manuelle) og eksterne<br>indtægter | Defineret 95 % (mangler<br>afklaring af eksterne<br>indtægter)     |
| 38a     | Fra WS     | WF05: Rapport til afstemning<br>mellem Budgetsystem og<br>SKS. Afstemning af GB og<br>prognose der sendes til SKS.             | Rapport skal være en liste<br>over det, vi sender til SKS          |
| 38b     | Fra WS     | WF05: Rapport til afstemning<br>mellem Budgetsystem og<br>SKS. Afstemning af<br>bevillingsposter                               | Rapport skal være identisk<br>med SKS rapport                      |
| 38c     | Fra WS     | WF05: Rapport til afstemning<br>mellem Budgetsystem og<br>SKS. Afstemning faktiske<br>poster modtaget fra SKS.                 | Rapport skal være identisk<br>med SKS rapport                      |
| 40a     | Fra tilbud | Grundbudget med<br>forudsætninger                                                                                              |                                                                    |
| 40b     | Fra tilbud | Prognose m.<br>afvigelsesforklaringer                                                                                          |                                                                    |
| 13(2)   | SKS: 16    | Anlæg: Bevillings- og<br>udgiftsopfølgning per<br>hovedkonti                                                                   | Defineret 100 %, men<br>afventer teknik for udledning<br>af lofter |
| A (ny)  | -          | Udgifts- ift. månedsopfølgning                                                                                                 | Identificeret og defineret på<br>WS afholdt den 6-2-2018           |